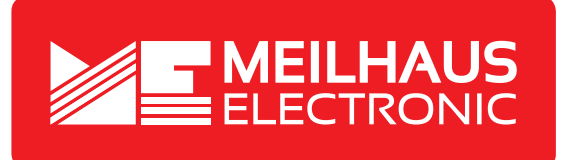

# **Product Datasheet - Technical Specifications**

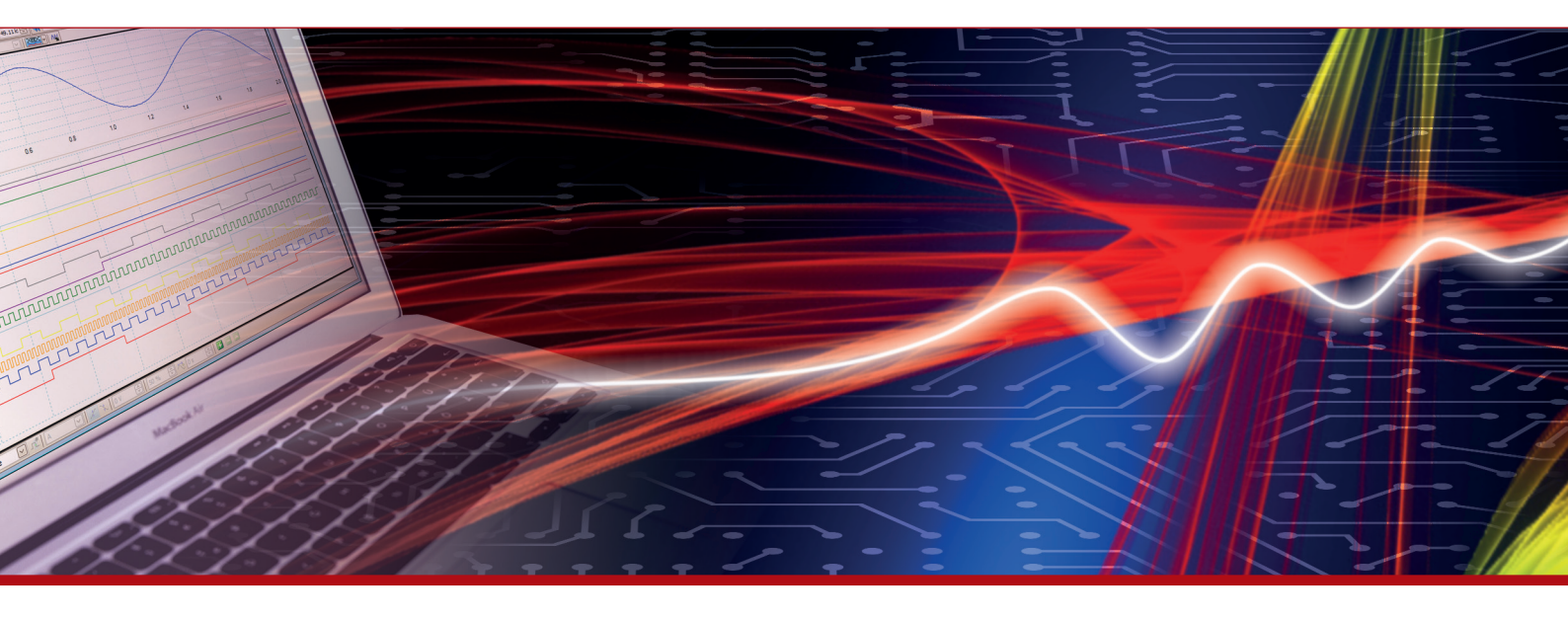

More information in our Web-Shop at > www.meilhaus.com and in our download section.

#### Your contact

Technical and commercial sales, price information, quotations, demo/test equipment, consulting:

| Tel.:   | +49 - 81 41 - 52 71-0   |
|---------|-------------------------|
| FAX:    | +49 - 81 41 - 52 71-129 |
| E-Mail: | sales@meilhaus.com      |
| Downlo  | ads:                    |

www.meilhaus.com/en/infos/download.htm

Meilhaus Electronic GmbHTel.Am Sonnenlicht 2Fax82239 Alling/GermanyE-Mat

 Tel.
 +49 - 81 41 - 52 71-0

 Fax
 +49 - 81 41 - 52 71-129

 E-Mail
 sales@meilhaus.com

Mentioned company and product names may be registered trademarks of the respective companies. Prices in Euro plus VAT. Errors and omissions excepted. © Meilhaus Electronic.

# www.meilhaus.de

# Manual

# AudioAnalyzer (Analog + Digital) Desktop Version

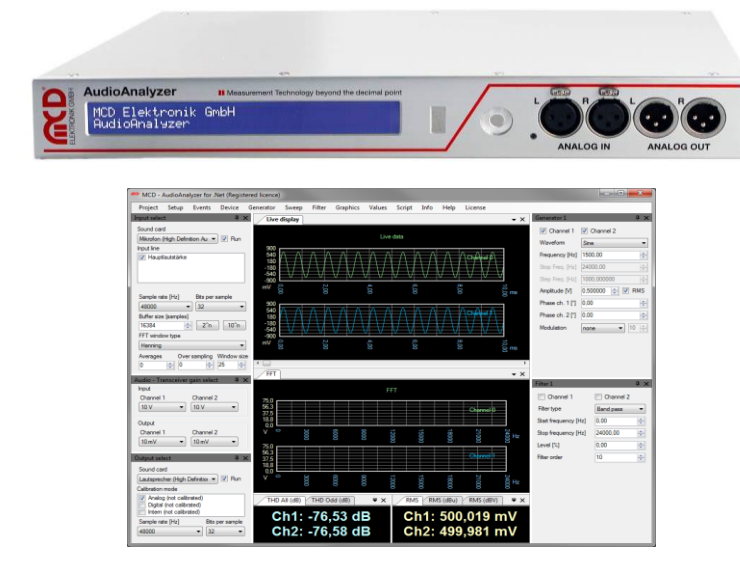

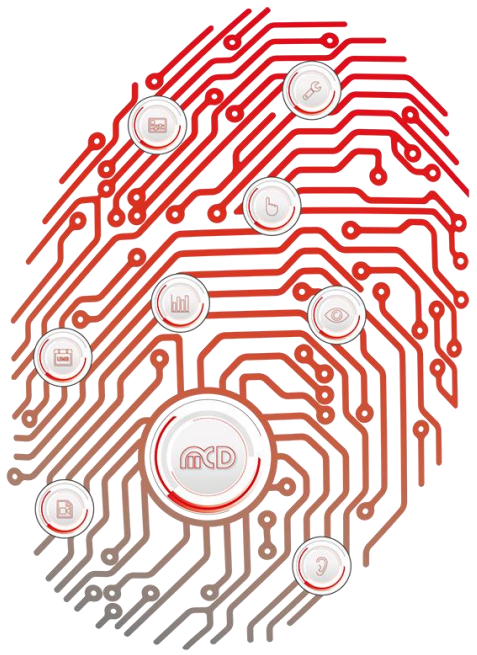

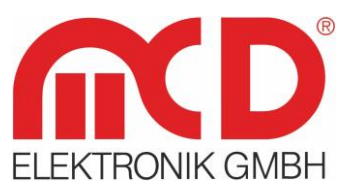

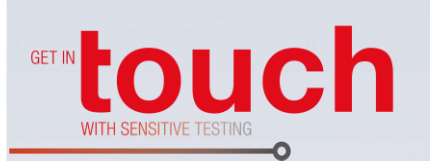

Softline \_\_\_\_\_ Modline \_\_\_\_\_ Conline \_\_\_\_\_ Boardline \_\_\_\_\_ Avidline \_\_\_\_\_ Pixline \_\_\_\_\_

Application

# Table of Contents

| 1. | GEN  | IERAL                 | 5  |
|----|------|-----------------------|----|
|    | 1.1. | ARCHITECTURE          | 5  |
|    | 1.2. | Scope of Delivery     | 5  |
|    | 1.3. | FUNCTION / PROPERTIES | 6  |
| 2. | INST | TALLATION             | 7  |
|    | 2.1. | System Requirement    | 7  |
|    | 2.2. | INSTALLATION          | 7  |
|    | 2.3. | DEINSTALLATION        | 8  |
| 3. | INFO | O AND LICENSE         | 9  |
|    | 3.1. | Авоит                 | 9  |
|    | 3.2. | REGISTER              | 9  |
| 4. | PRO  | DJECT MANAGEMENT      | 11 |
|    | 4.1. | Save                  | 11 |
|    | 4.2. | LOAD                  | 11 |
|    | 4.3. | Save Curve            | 11 |
|    | 4.4. | LOAD CURVE            | 11 |
|    | 4.5. | Presets               | 11 |
|    | 4.6. | LOGGER                | 12 |
|    | 4.7. | Ехіт                  | 12 |
| 5. | DEV  | /ICE SELECTION        | 13 |
|    | 5.1. | INPUT                 | 13 |
|    | 5.2. | Ουτρυτ                | 14 |
|    | 5.3. | Audio Gain            | 14 |
|    | 5.4. | Mixer Overview        | 15 |
|    | 5.5. | RESET                 | 15 |
| 6. | GEN  |                       |    |
| -  | 6.1. | GENERATOR 1 TO 5      |    |
|    | 6.2. | More                  |    |
|    | 6.3. | GENERATOR DISPLAY     |    |
|    | 6.4. | DISABLE ALL           | 17 |
|    | 6.5. | WAVEFORMS             |    |
|    |      |                       | -  |

| 6.6. | •    | MODULATION TYPES         | 20 |
|------|------|--------------------------|----|
| 7. S | SWE  | EEP                      | 21 |
| 7.1. | •    | Sweep                    | 21 |
| 7.2. | •    | SWEEP DISPLAY            |    |
| 7.3. | •    | DISABLE ALL              |    |
| 7.4. | •    | WAVEFORMS                |    |
| 8. F | ILTI | TER                      | 24 |
| 8.1. | •    | FILTER 1 TO 5            | 24 |
| 8.2. | •    | More                     | 25 |
| 8.3. | •    | FILTER DISPLAY           | 25 |
| 8.4. | •    | DISABLE ALL              |    |
| 9. V | /ISU | UALIZATION               |    |
| 9.1. |      | LIVE DISPLAY             |    |
| 9.2. |      | FFT                      | 27 |
| 9.3. | •    | Phase                    | 27 |
| 10.  | N    | MEASUREMENT VALUES       |    |
| 10.1 | 1.   | VALUES LIST              |    |
| 10.2 | 2.   | FREQUENCY, RMS, THD, SN  |    |
| 10.3 | 3.   | RMS - Meter              |    |
| 11.  | SI   | ETUP                     |    |
| 11.1 | 1.   | Options                  |    |
| 11.2 | 2.   | Show ToolTips            |    |
| 11.3 | 3.   | INPUT CALIBRATION        |    |
| 11.4 | 4.   | OUTPUT CALIBRATION       |    |
| 12.  | C    | COM / DCOM INTERFACE     |    |
| 12.1 | 1.   | Class Name               |    |
| 12.2 | 2.   | GENERAL CONTROL COMMANDS |    |
| 12.3 | 3.   | RECORDING CONTROL        |    |
| 12.4 | 4.   | Audio Gain               |    |
| 12.5 | 5.   | Playback Control         |    |
| 12.6 | 6.   | GENERATORS               |    |
| 12.7 | 7.   | Sweep                    |    |
| 12.8 | 8.   | FILTER                   |    |

| 12.9. | Measurement Values                                          | 37 |
|-------|-------------------------------------------------------------|----|
| 13. T | ECHNICAL DATA                                               | 39 |
| 13.1. | General Notes                                               | 39 |
| 13.2. | TECHNICAL DATA IN DETAIL                                    | 39 |
| 13.2  | 2.1. Wiring and LED Indicators                              | 39 |
| 13.2  | 2.2. Block Diagram of Signal Paths                          | 41 |
| 13.2  | 2.3. Electrical and Mechanical Properties                   | 41 |
| 13.3. |                                                             | 44 |
| 13.3  | 3.1. Set of Commands                                        | 44 |
| 13    | 3.3.1.1. General Establishment                              | 44 |
| 1     | 3.3.1.2. Maximum Data Length of Transmission                | 45 |
| 13.3  | 3.2. Command Implementation for Different Software Versions | 46 |
| 13    | 3.3.2.1. Command 20 Writing / Reading Configuration Memory  | 47 |
| 13    | 3.3.2.2. Command 2F Unlocking Configuration Memory          | 47 |
| 13    | 3.3.2.3. Command 3F Reading SW Version Firmware             | 48 |
| 13    | 3.3.2.4. Command 50 Recording Audio Data                    | 48 |
| 13    | 3.3.2.5. Command 51 Selecting Input Source and Sample Rate  | 50 |
| 13    | 3.3.2.6. Command 53 Selecting Analog Ranges                 | 51 |
| 13    | 3.3.2.7. Command 60 Generator or Stream Operation           | 53 |
| 13    | 3.3.2.8. Command 61 Audio Data Output                       | 53 |
| 13    | 3.3.2.9. Command 74 Read Status                             | 55 |
| 13    | 3.3.2.10. Command 75 Self - test On / Off                   | 56 |
| 13    | 3.3.2.11. Command 80 Write Calibration Values               | 57 |
| 13    | 3.3.2.12. Command 81 Read Calibration Values                | 58 |
| 13    | 3.3.2.13. Command 82 Save Calibration Values                | 59 |
| 13    | 3.3.2.14. Command 83 Load Calibration Values                | 60 |
| 13    | 3.3.2.15. Command 84 Save Startup Configuration             | 60 |
| 1     | 3.3.2.16. Commod 85 Write EEPROM                            | 61 |
| 13    | 3.3.2.17. Command 86 Kead EEPKUM                            | 62 |

# 1. General

The AudioAnalyzer is a software - based solution for the analysis and generation of analog and digital signals in the audio Range. Standard PC components can be used with Microsoft Windows  $XP^{\text{®}}$  or successor operating systems (including Windows  $7^{\text{®}}$ ).

For the analysis of audio signals in addition to frequency and different signal strength measurements, measurements of THD and the FFT spectrum are possible. The integrated signal generators and different wave forms of modulation can be generated. The surface of the AudioAnalyzer can be designed freely and is adaptable to various applications. All functions of the AudioAnalyzer can be controlled using a COM Server interface with other Windows<sup>®</sup> programs. The obtained measurement values can also be integrated into a wide variety programs. Special programming knowledge is not required for this. For input, both analog and digital signal sources can be used. The following document serves as a system manual and describes the installation, the architecture and functions of the AudioAnalyzer.

# Order number: # 121374

# 1.1. Architecture

Audio signals are recorded via a sound card and provided to the AudioAnalyzer in digitalized form. Generated signals are also put out via the sound card. Optionally, an external amplifier is connected upstream to adapt different input levels. The attenuation of this amplifier can be controlled via a serial RS232 connection from the AudioAnalyzer again. In addition to the use of the AudioAnalyzer as an independent application, it is also possible to remotely control or query all the functions and values of other Windows<sup>®</sup> programs. For this purpose, a COM - Client / Server interface is utilized. The exact operation of this interface is described later in this document.

# 1.2. Scope of Delivery

- 1 x AudioAnalyzer (Desktop Version)
- 1 x USB storage card with installation software 1 x USB connection cord 0.8 m
- 1 x power cord 1.8 m

# 1.3. Function / Properties

- Modern and user friendly user interface
- Extremely flexible design of the user interface
- Efficient FFT analysis
- Powerful generators (AM, FM, PM modulation)
- Easy to use filter
- Data Import and Export
- Support of multiple sound cards in one PC
- Extremely fast measurement functions for frequency response, phase transitions, and more
- Access to all mixer settings
- Very high accuracy of the measurement calculation
- Comprehensive measurement functions such as amplitude, RMS, frequency, harmonic distortion, phase
   and much more
- Automatic calculation and display of the frequency and phase response
- Typical measurement times of a frequency response 0 24 kHz at 200 300 ms
- Sweep functions
- Loading and saving of all settings via project files
- Remote control through all external systems
- Analog, digital inputs selectable via sound card selection
- Adaptation to the measuring signals via MCD Audio Gain Controller

# 2. Installation

The following section describes the installation of AudioAnalyzer.Net.

# 2.1. System Requirement

Software:

- Operating system: Windows 2000<sup>®</sup>, Windows XP<sup>®</sup>, Windows 7<sup>®</sup>
- Architecture: 32 bit or 64 bit
- .Net Framework: Starting from Version 2.0

#### Hardware:

- Windows compatible audio controller (sound card) or MCD AudioAnalyzer (hardware)
- Minimum requirement for processor and hard drive

# 2.2. Installation

To install, call on the already provided *MCDAudioAnalyzer.Net.msi* installation program and follow the screen instructions. When you install an update, uninstall any previously or other existing version.

| B MCDAudioAnalyzer.Net                                                                                                    |                                                                                                    |                                                                                                    |
|----------------------------------------------------------------------------------------------------|----------------------------------------------------------------------------------------------------|----------------------------------------------------------------------------------------------------|
| Willkommen beim Set<br>MCDAudioAnalyzer.N                                                                                                    | up-Assistenten vo<br>et                                                                                                    | on 🔬                                                                                                    |
| Der Installer wird Sie durch die zur In<br>führen.                                                                                              | istallation von MCDAudioAna                                                                                                    | lyzer.Net erforderlichen Schritte                                                                                       |
| WARNUNG: Dieses Programm ist d<br>Urheberrechtsverträge geschützt. U<br>Programms oder eines Teils davon w<br>schwere Strafen und Schadenersatz | urch US-amerikanische Urhet<br>nbefugte Vervielfältigung ode<br>vird sowohl straf- als auch zivi<br>forderungen zur Folge haben<br>Abbrechen | errechtsgesetze und internationale<br>r unbefugter Vertrieb dieses<br>Irechtlich verfolgt und kann<br>.≺Zurück Weiter > |

Figure 1: Open Installation Program MCDAudioAnalyzer.Net.msi

The program directory for the installation of the AudioAnalyzer can be set. It should be noted that the implementation of the AudioAnalyzer **copy rights** must exist for this directory.

| MCDAudioAnalyzer.Net                                                                                                    |                                                                                                    |
|----------------------------------------------------------------------------------------------------|----------------------------------------------------------------------------------------------------|
| Installationsordner wählen                                                                                                    |                                                                                                    |
| Der Installer wird MCDAudioAnalyzer.Net in folgend<br>Um in diesem Ordner zu installieren, klicken Sie auf<br>Ordner zu installieren, geben Sie diesen ein oder kli<br>Ordn <u>e</u> r: | em Ordner installieren.<br>"Weiter". Um in einem anderen vorhandenen<br>cken Sie auf "Durchsuchen". |
| C:\TestCollection\MCDAudioAnalyzer.Net\                                                                                                    | Durchsuchen                                                                                         |
|                                                                                                    | Spei <u>c</u> herplatzbedarf                                                                        |
| Installieren Sie MCDAudioAnalyzer.Net nur für de<br>Computers.                                                                                                    | n aktuellen Benutzer oder für alle Benutzer dieses                                                  |
|                                                                                                    |                                                                                                    |
| Abbre                                                                                                    | chen < Zurück Weiter >                                                                              |

Figure 2: Choose Installation Folder

To protect the AudioAnalyzer from unauthorized use, it is necessary to license these after the installation. A detailed description of licensing is done later in the document.

For demonstration and testing purposes, the AudioAnalyzer can be operated for 30 minutes without a license. Some program functions are deactivated.

# 2.3. Deinstallation

You can uninstall the customary route via Windows Control Panel  $\rightarrow$  Programs and Features.

# 3. Info and License

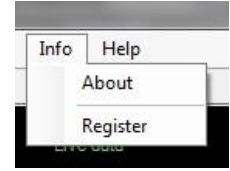

Figure 3: Info Menu

The visualization of the program version and the activation of the license for the AudioAnalyzer can be accessed via the info menu.

3.1. About

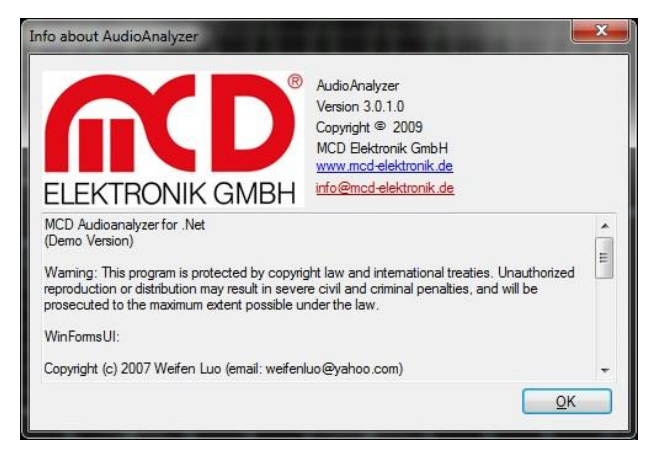

Figure 4: Display of Version Information

# 3.2. Register

To activate the AudioAnalyzer, the following dialog will be used.

Here you can see:

1. The status of the license that is provided

| License management    | <b>x</b>                        |
|-----------------------|---------------------------------|
| Actual License Licens | se Request   Short Time License |
| Operation mode        |                                 |
|                       | Demo                            |
| Informationen         |                                 |
| Victor:               | not found                       |
| MCD License Server:   | V2.1.9 Build 8                  |
| Licensed based on:    | -/-                             |
|                       |                                 |
|                       |                                 |
|                       |                                 |
|                       |                                 |
|                       |                                 |
| 🗾 <u>E</u> xit        |                                 |

Figure 5: Actual License

# 2. A permanent license is required

| License management                                                                                                    | × |
|----------------------------------------------------------------------------------------------------|---|
| Actual License License Request Short Time License                                                                                                    |   |
| License data                                                                                                    |   |
| Hardware code: L0UV-GHHX-0VWF-XDV5                                                                                                    | α |
| Software code: TMCE                                                                                                    |   |
| Number of licenses: 1 - +                                                                                                    |   |
| - Information                                                                                                    |   |
| Licenses are coupled with machine hardware. When<br>requesting a license, give the hardware code of<br>the machine where the license will be used.<br>Send the information to "info@mcd-elektronik.de". |   |
| Create license request file                                                                                                    |   |
|                                                                                                    |   |

# Figure 6: License Request

#### 3. A short term license is activated

| License management                           |                                        | ×  |
|----------------------------------------------|----------------------------------------|----|
| Actual License License Request               | Short Time License                     |    |
| A Short Time License will<br>full program fu | l give you 24 hours of<br>nctionality. |    |
| Enter the number shown lef                   | t in the box on the right              |    |
| <b>0669 10</b> -                             | 06699                                  | 99 |
| new number                                   | Activate                               |    |
|                                              |                                        |    |
| <b>₽</b> <u>E</u> xit                        |                                        |    |

Figure 7: Short Time License

# 4. Project Management

| Project | Device   | Gene |
|---------|----------|------|
| Sav     | e        |      |
| Loa     | d        | - 11 |
| Sav     | e curve  | V    |
| Loa     | id curve | - H  |
| Pre     | sets     | •    |
| Log     | jger     |      |
| Exit    |          |      |

Figure 8: Project Menu

In the Project menu, the current settings and the layout of the AudioAnalyzer can be saved and loaded. All windows can be freely positioned and arRanged according to one's requirements. Furthermore, the logger can be activated and the program will be terminated.

#### 4.1. Save

All current settings can be saved in a project file via the *Save* command. Also, the current window positions are held therein.

# 4.2. Load

Saved settings may be previously loaded again via the Load command. The original window positions are restored.

#### 4.3. Save Curve

Via the Save curve command the recently captured input curve can be saved.

#### 4.4. Load Curve

Via the *Load curve* command a saved curve can be loaded again. All values of the curve (RMS, THD, FFT, phase, etc.) are calculated and displayed again. A running recording is stopped.

# 4.5. Presets

Predefined settings can be accessed here.

# 4.6. Logger

This command activates the log window. Depending on the settings in the setup, the AudioAnalyzer generates log messages (errors, warnings, information...), which are displayed here.

| Calibration mode | 1. C     |               |                 |       |                                                   |
|------------------|----------|---------------|-----------------|-------|---------------------------------------------------|
| C Analog         |          |               |                 |       |                                                   |
| ogMonitor        |          |               |                 |       |                                                   |
| Date             | Time     | Modul         | Object          | Level | Message                                           |
| 2010.01.13       | 08:12:22 | AudioAnalyzer | AudioGainSelect | Info  | Gain channel 2: disabled                          |
| 2010.01.13       | 08:12:22 | AudioAnalyzer | InputSelect     | Info  | Select Mikrofon (High Definition Audio for input  |
| 2010.01.13       | 08:12:22 | AudioAnalyzer | InputSelect     | Info  | Select Hauptlautstärke for input                  |
| 2010.01.13       | 08:12:22 | AudioAnalyzer | InputSelect     | Info  | Bits per sample: 32                               |
| 2010.01.13       | 08:12:22 | AudioAnalyzer | InputSelect     | Info  | Sample rate 48000 Hz                              |
| 2010.01.13       | 08:12:22 | AudioAnalyzer | InputSelect     | Info  | Buffer size: 4800                                 |
| 2010.01.13       | 08:12:22 | AudioAnalyzer | OutputSelect    | Info  | Select Lautsprecher (High Definition A for output |
| 2010.01.13       | 08:12:22 | AudioAnalyzer | OutputSelect    | Info  | Select Analog for output calibration              |
| 2010.01.13       | 08:12:22 | AudioAnalyzer | OutputSelect    | Info  | Sample rate 48000 Hz                              |
| 2010.01.13       | 08:12:22 | AudioAnalyzer | OutputSelect    | Info  | Bits per sample: 32                               |

Figure 9: Log Monitor

# 4.7. Exit

This command closes the program. If the program was started as a COM Server, then it cannot be stopped here and this menu item is disabled.

# 5. Device Selection

| Device | Generator   | Sweep |  |  |
|--------|-------------|-------|--|--|
| Inp    | ut          | r     |  |  |
| Ou     | Output      |       |  |  |
| Au     | Audio gain  |       |  |  |
| Miz    | er Overview |       |  |  |
| Res    | et          | 56    |  |  |

Figure 10: Device Selection

Here various machine settings can be made.

# 5.1. Input

| Sound card                                                                    |                                       |
|-------------------------------------------------------------------------------|---------------------------------------|
| Line-In (Creative SB                                                          | X-Fi) 🔻 🔽 Run                         |
| nput line                                                                     |                                       |
| 🔽 Hauptlautstärke                                                             |                                       |
|                                                                               |                                       |
| Sample rate [Hz]                                                              | Bits per sample                       |
| Sample rate [Hz]                                                              | Bits per sample                       |
| Sample rate [Hz]<br>48000<br>Buffer size [samples]                            | Bits per sample                       |
| Sample rate [Hz]<br>48000<br>Buffer size [samples]<br>4096                    | Bits per sample<br>▼ 32<br>↓ 2^n 10^n |
| Sample rate [Hz]<br>48000<br>Buffer size [samples]<br>4096<br>FFT window type | Bits per sample<br>32<br>2^n 10^n     |

Figure 11: Input Selection

In this dialog, the sound card which should be used for the detection is selected. If the selected sound card has several inputs, then the desired input can be selected. With the check box *Run*, the recording is started or stopped.

The quality of the recording can be adjusted via *Sample rate* and *Bits per sample*. *Buffer size* determines the duration of a single exposure cycle.

Using the button 2<sup>n</sup> increases the *Buffer size* to the next power of two. These values are particularly suitable for frequency response analysis and utilize the internal FFT analysis optimally.

Using the button 10<sup>n</sup> multiplies the Buffer size to the next power of ten with the Sample rate increase. These values are particularly well suited for the graphical display (triggering).

Via the selection *FFT window type,* the window function used to compute the FFT analysis can be determined. In general, the selection of the Hanning - window is the best choice.

# 5.2. Output

| Sound card                                  |                 |
|---------------------------------------------|-----------------|
| Lautsprecher (Creati                        | ve SB X-Fi) 🔹   |
| Calibration mode                            |                 |
| <ul> <li>Analog</li> <li>Digital</li> </ul> |                 |
| Intem                                       |                 |
| Sample rate [Hz]                            | Bits per sample |
| 48000                                       | ▼ 32 ▼          |

Figure 12: Output Selection

In this dialog the sound card which is to be used for playback is selected. In addition to that the sound cards usually always provide the output signal for several outputs simultaneously, three different calibration settings (analog, digital and internal) can also be selected. Settings of the playback quality can be set via *Sample rate* and *Bits per sample*.

# 5.3. Audio Gain

| Channel 1         | Channel 2          |
|-------------------|--------------------|
| 1 V               | • 1V •             |
| Claibration facto | rs                 |
| 1,99910           | 1,99137            |
| Info              |                    |
| V2.00 SOUND       | AMP MCD-Elektronik |

Figure 13: Audio Gain Selection

If, for the case of input matching, an Audio Gain Controller of the company MCD Elektronik is connected between the signal source and sound card and enabled in the setup, then you can set the desired measurement Range. In addition, the determined correction factor is displayed.

#### 5.4. Mixer Overview

| Mixer                                 |   |
|---------------------------------------|---|
| ≟ Lautsprecher (High Definition A     |   |
|                                       |   |
| ⊥     Lautsprecher (Creative SB X-Fi) |   |
| Eingang (High Definition Audio-       |   |
| - Auxiliary (Creative SB X-Fi)        |   |
| Support: 0                            |   |
| Name: Auxiliary (Creative SB X-Fi)    |   |
| DriverVersion: 1537                   |   |
| Mid: 1                                | E |
| Pid: 104                              |   |
| Destinations: 1                       |   |
| 🖻 Hauptlautstärke                     |   |
| Channels: 1                           |   |
| Component Type: 0x7                   |   |
| Destination: 0                        |   |
| - LineID: 0xFFFF0000                  |   |
| Source: -1                            |   |
| User: 0                               |   |
| Line: 0x1                             |   |
| Name: Hauptlautstärke                 |   |
| ShortName: Lautstärke                 |   |
| E Controls: 2                         |   |
| 🗄 - Target                            |   |
| Connections: 1                        | - |

Figure 14: Mixer Overview

For test and diagnostic purposes, all mixer, playback and recording devices and their settings can be viewed here. In - depth knowledge for the application and interpretation of the Windows<sup>®</sup> - Sound - API are necessary.

# 5.5. Reset

Reset all settings (except the display) of the AudioAnalyzer to predefined values.

# 6. Generator

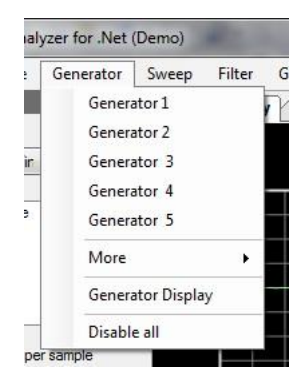

Figure 15: Generators

With the help of generators, the most diverse output signals can be created with the AudioAnalyzer. There are up to 10 generators. The outputs of the generators may be either mixed or modulated.

#### 6.1. Generator 1 to 5

| Channel 1       | Channel 2   |          |
|-----------------|-------------|----------|
| Waveform        | Sine        | •        |
| Frequency [Hz]  | 1000,00     | .A.<br>T |
| Stop Freq. [Hz] | 24000,00    | A.<br>7  |
| Step Freq. [Hz] | 1000,000000 | *        |
| Amplitude [V]   | 0,5000      | 🔽 RMS    |
| Phase ch. 1 [°] | 0,00        | A.<br>T  |
| Phase ch. 2 [°] | 90,00       | 4<br>7   |
| Modulation      | none        | 10 🚔     |

Figure 16: Generator Settings

Here you can directly call on the first 5 generators. The following settings can be made for each generator:

- Activation of channels 1 and / or 2
- Waveform (see below)
- Frequency
- Start frequency for a multi sine
- Stop frequency for a multi sine
- Step size for a multi sine
- Amplitude
- Identification of whether the amplitude is given as RMS (for sinus waveforms)
- Channel 1 phase shift
- Channel 2 phase shift
- Selection of the modulation (none, AM, FM, PM → see below)
- Selection of the generator, which is to be modulated.

Is a modulation selected, then the generator does not directly produce an output signal but the signal of this generator is used to modulate a different generator. So no back - coupling occurs, a generator can always modulate only one subsequent generator.

# 6.2. More

Here generators 6 to 10 can be accessed.

# 6.3. Generator Display

For visualization of the generated waveform, a curve output can be called here.

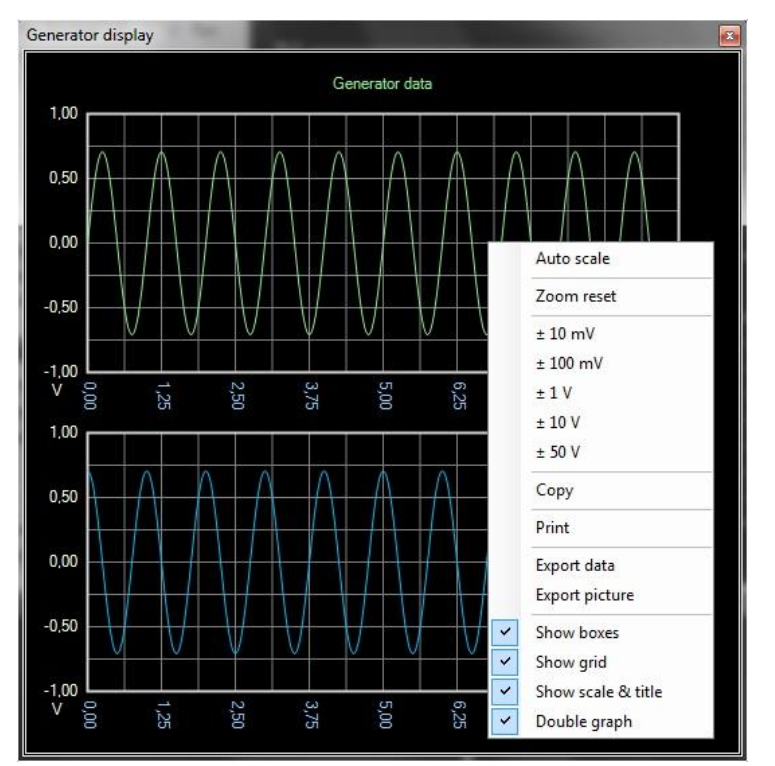

Figure 17: Generator Display

In this display, you can enlarge the display by using the left mouse button. Using the right mouse button, a context menu can be activated, in which various settings (see figure) can be made.

Furthermore, the curve data can be printed or exported here.

# 6.4. Disable All

Turns off all generators.

# 6.5. Waveforms

| Waveforms | Description                                                              | Example                                                                                                    |
|-----------|--------------------------------------------------------------------------|----------------------------------------------------------------------------------------------------|
| Sine      | Sine waveform, suitable e.g. for<br>RMS and THD                          | Generator data<br>1,20<br>0,60<br>0,00<br>-1,20<br>V<br>V<br>V<br>V<br>V<br>V<br>V<br>V                                                                                                    |
| Square    | Rectangular waveform, suitable e.g.<br>to study the slope                | Generator data<br>1,20<br>0,60<br>0,00<br>-1,20<br>0,60<br>1,25<br>0,60<br>1,25<br>0,60<br>1,25<br>0,60<br>1,25<br>0,60<br>1,25<br>0,60<br>1,25<br>0,60<br>1,25<br>0,60<br>1,25<br>0,60<br>0,60<br>1,25<br>0,60<br>0,60<br>0,60<br>1,25<br>0,60<br>0,60<br>0,60<br>0,60<br>0,60<br>0,60<br>0,60<br>0,60<br>0,60<br>0,60<br>0,60<br>0,60<br>0,60<br>0,60<br>0,60<br>0,60<br>0,50<br>0,50<br>0 |
| Triangle  | Triangular waveform, suitable e.g.<br>for modulation                     | Generator data<br>1,20<br>0,60<br>0,00<br>-1,20<br>0,00<br>-1,20<br>0,00<br>0,000<br>0,00<br>0,000<br>0,00<br>0,00   |
| SawPos    | Sawtooth waveform (with a rising<br>curve), suitable e.g. for modulation | Generator data                                                                                                    |

| SawNeg    | Sawtooth waveform (with falling<br>history), suitable e.g. for modulation                                                                                                    | Generator data<br>1,20<br>0,60<br>0,60<br>-1,20<br>V 0,00<br>0,60<br>0,60<br>1,25<br>0,60<br>1,25<br>0,50 ms                                                                                                    |
|-----------|----------------------------------------------------------------------------------------------------|----------------------------------------------------------------------------------------------------|
| Noise     | Noise, suitable e.g. for simulation of interference                                                                                                    | Generator data<br>1,20<br>0,60<br>0,00<br>-0,60<br>-1,20<br>v<br>0,00<br>0,000<br>0,00<br>0,00<br>0, |
| MultiSine | Multi sine (uniform superposition of<br>several sine waveforms), suitable<br>e.g. for the filter test                                                                                                    | Generator data                                                                                                    |
| Impuls1   | Pulse signal, specifically designed<br>for fast frequency and phase<br>response determination within a<br>single measurement cycle. The<br>accuracy increases with increasing<br>sampling rate.<br>The pulse width is determined by<br>the set sampling rate for<br>recording control! | Generator data<br>1,00<br>0,50<br>0,00<br>-0,50<br>-1,00<br>V<br>Generator data<br>43,67<br>42,42<br>42,67<br>42,42<br>41,67<br>41,92                                                                                                    |

|         | Pulse signal, specifically designed                                                                     | 1.60           |      |      |      | Gen  | erator | data |      |            |            |
|---------|----------------------------------------------------------------------------------------------------|----------------|------|------|------|------|--------|------|------|------------|------------|
| Impuls2 | within a single measurement cycle.<br>More accurate than Impuls1, but not<br>suited for phase response. | 0,80<br>0,00   |      |      |      |      |        |      |      |            |            |
|         | The pulse width is determined by the set sampling rate for                                              | -0,80<br>-1.60 |      |      |      |      |        |      |      | ک ک<br>ک ک |            |
|         | recording control!                                                                                      | V              | 0 00 | 1,33 | 2,67 | 4,00 | 5,33   | 6,67 | 00,8 | 9,33       | ₽<br>10,67 |

# 6.6. Modulation Types

| Modulation | Description          | Example                                                                                                    |
|------------|----------------------|----------------------------------------------------------------------------------------------------|
| АМ         | Amplitude modulation | Generator data<br>1,00<br>0,50<br>-0,50<br>-1,00<br>V<br>Generator data<br>1,00<br>0,00<br>-0,50<br>-1,00<br>0,00<br>-0,50<br>-1,00<br>0,00<br>-0,50<br>-0,00<br>-0,50<br>-0,00<br>-0,50<br>-0,00<br>-0,50<br>-0,00<br>-0,50<br>-0,00<br>-0,58<br>-1,75<br>-1,75<br>-                                                                                               |
| FM         | Frequency modulation | Generator data<br>1,00<br>0,50<br>0,00<br>-1,00<br>0,00<br>-1,00<br>-1,00<br>-1,00<br>-                                                                               |
| РМ         | Phase modulation     | Generator data<br>1,00<br>0,50<br>0,00<br>-0,50<br>-1,00<br>0,00<br>-1,00<br>0,50<br>-1,00<br>0,50<br>-1,00<br>0,50<br>0,50<br>-1,00<br>0,50<br>0,50<br>0, |

#### 7. Sweep

| Sw | /eep     | Filter   | Graphics |
|----|----------|----------|----------|
|    | Sw       | eep      |          |
| Sw | eep Disp | lay      |          |
|    | Dis      | able all |          |

Figure 18: Display Sweep Menu

With help of the sweep, the AudioAnalyzer can create a unique or continuous sweep signal.

# 7.1. Sweep

| Channel 1       | Channel 2 |           |
|-----------------|-----------|-----------|
| Waveform        | Sine      | •         |
| Frequency [Hz]  | 0,00      | *<br>*    |
|                 | 24000,00  | \$        |
| Amplitude [V]   | 0,0000    | 🗧 🔲 RMS   |
|                 | 1,0000    | <b>\$</b> |
| Phase ch. 1 [°] | 0,00      | ×         |
|                 | 0,00      | \$        |
| Phase ch. 2 [°] | 0,00      | *<br>*    |
|                 | 0,00      | *         |
| Duration [s]    | 1,000     | ×         |
| Lopps           | 1         | \$        |
|                 | Start     |           |
|                 | Stop      |           |

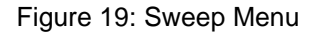

The sweep output can be called upon here. The following settings can be made:

- Activation of channels 1 and / or 2
- Waveform (see below)
- Frequency interval
- Amplitude interval
- Identification of whether the amplitude is given as RMS (for sine waveform)
- Phase shift interval for channels 1 and 2
- Duration of the sweep
- Number of sweeps (0 = infinite)

The sweep is started using the start button. An ongoing sweep can be stopped using the stop button.

# 7.2. Sweep Display

To visualize the sweep produced, a curve output can be called up here.

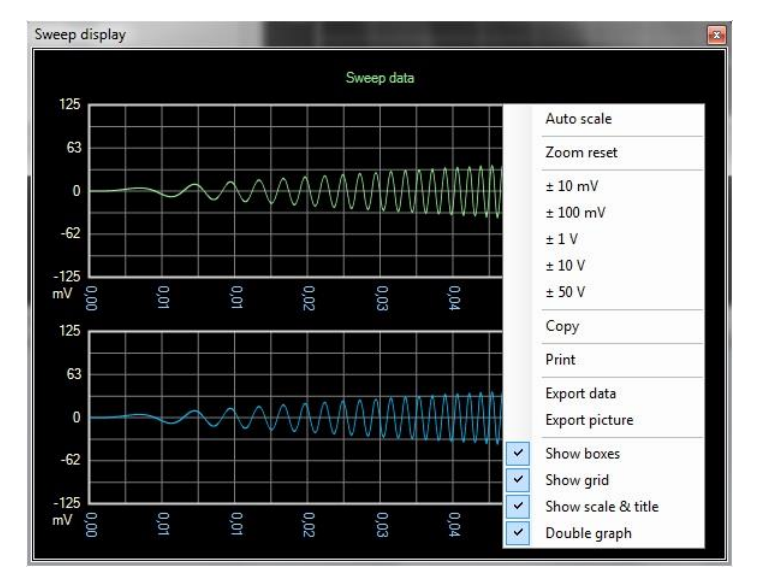

Figure 20: Visualization of the Produced Sweep

In this display, you can enlarge the display by using the left mouse button. Using the right mouse button, a context menu can be activated, in which various settings (see figure) can be made.

Furthermore, the curve data can be printed or exported here.

# 7.3. Disable All

Turns sweep off.

# 7.4. Waveforms

| Waveforms | Description                                     | Example                                                                                                    |
|-----------|-------------------------------------------------|----------------------------------------------------------------------------------------------------|
| Sine      | Sine waveform, suitable e.g. for<br>RMS and THD | Generator data<br>1.20<br>0.60<br>0.00<br>-1.20<br>V $Q$ $Q$ $Q$ $Q$ $Q$ $Q$ $Q$ $Q$ $Q$ $Q$                                                                                                    |
|           |                                                 | -1,20<br>-1,20<br>-1,20<br>-1,20<br>-1,20<br>-1,20<br>-1,20<br>-1,20<br>-1,20<br>-1,20<br>-1,20<br>-1,20<br>-1,20<br>-1,20<br>-1,20<br>-1,20<br>-1,20<br>-1,20<br>-1,20<br>-1,20<br>-1,20<br>-1,20<br>-1,25<br>-1,25<br>-1 |

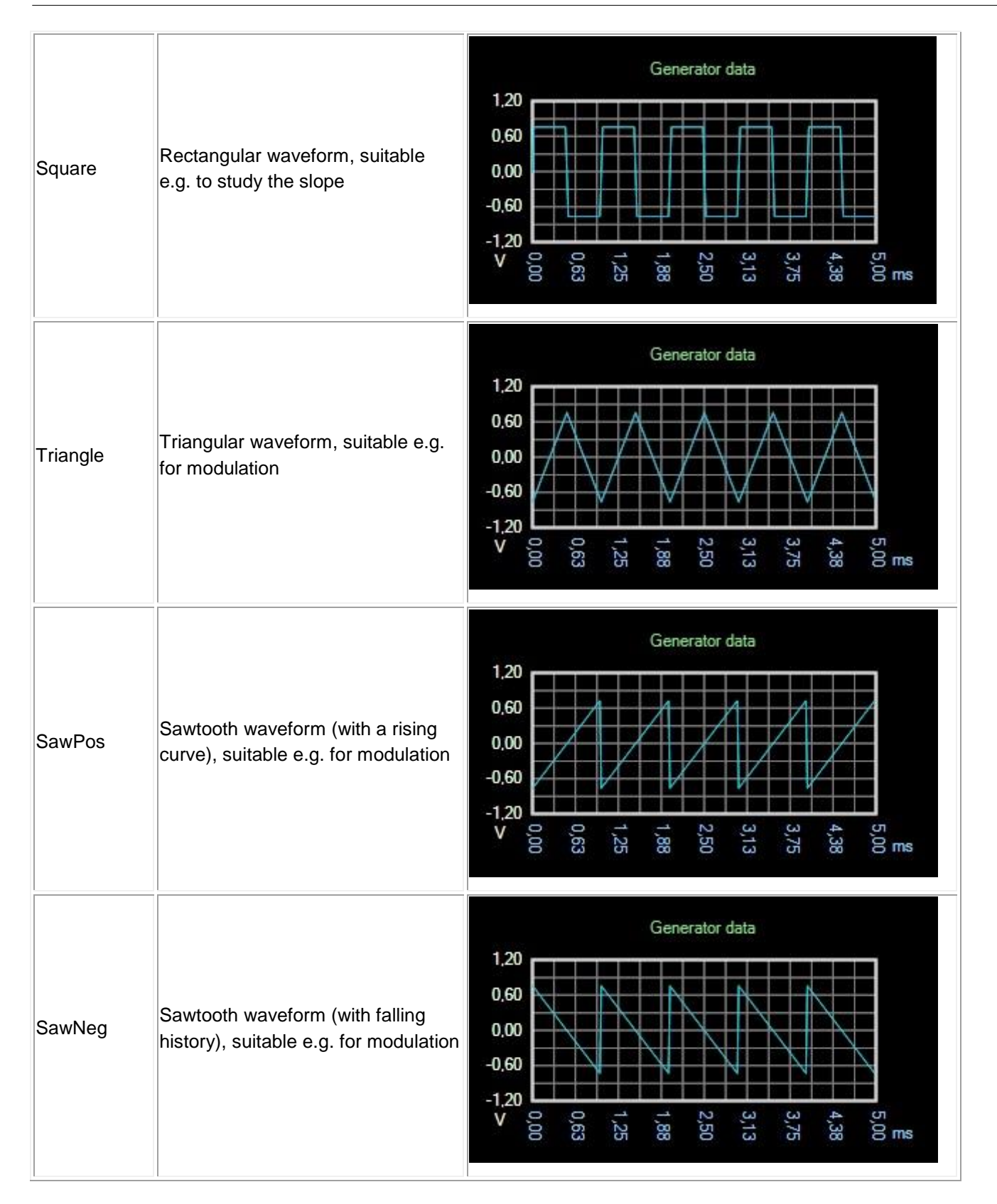

# 8. Filter

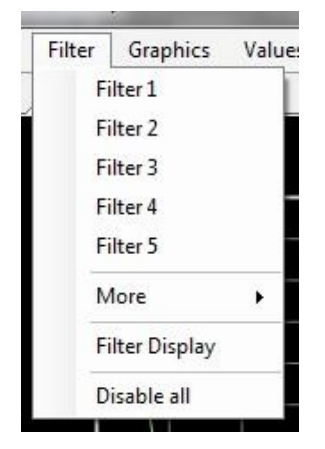

Figure 21: Filter

With the help of the filter the input signal can be recycled before the signal analysis. There are up to five filters. The filters are connected "in series".

# 8.1. Filter 1 to 5

| FilterSelect 1       |             | x       |
|----------------------|-------------|---------|
| Channel 1            | 🔽 Channel 2 |         |
| Filter type          | Band pass   | •       |
| Start frequency [Hz] | 1000,00     | 4.<br>7 |
| Stop frequency [Hz]  | 5000,00     | A.V     |
| Level [%]            | 30,00       | A.V     |
| Filter order         | 150         |         |
|                      |             | 믝       |

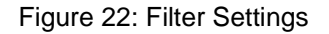

Here, filters 1 to 5 can be called directly. The following settings are available:

- Activation of channels 1 and / or 2
- Type of filter (high pass, low pass, band pass and band reject)
- Start and stop frequency for bandpass and bandstop
- Cut off frequency for high and low pass
- Gain / Attenuation
- Filter order

Note that the filter order has effect on all filters. It always uses the highest set filter order for the entire filtering. A high filter order generally leads to steeper slopes at the boundary frequencies but requires more processing power. Too high filter order leads to an "overshoot" at the cutoff frequencies.

# 8.2. More

Here you can access filters 6 to 10.

# 8.3. Filter Display

To visualize the frequency response of the set filtering, a curve output can be called up here.

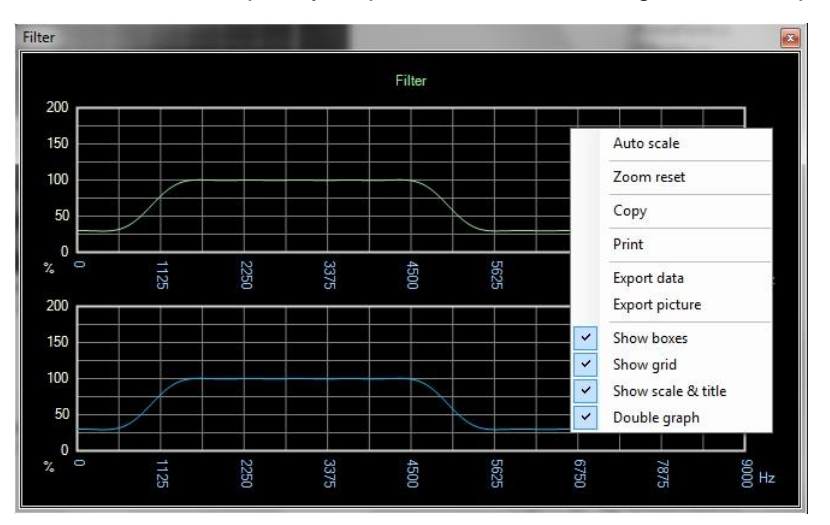

Figure 23: Filter Display

In this display, you can enlarge the display by using the left mouse button. Using the right mouse button, a context menu can be activated, in which various settings (see figure) can be made.

Furthermore, the curve data can be printed or exported here.

# 8.4. Disable All

Turns all filters off.

# 9. Visualization

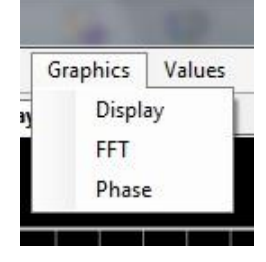

Figure 24: Graphics

Different showings for display can be called up here. For all displays, using the left mouse button can increase the display. Using the right mouse button, a context menu can be activated, in which various settings (see illustrations) can be made.

Furthermore, the curve data can be printed or exported here.

# 9.1. Live Display

To visualize the actual input signal, the user can call up an output curve.

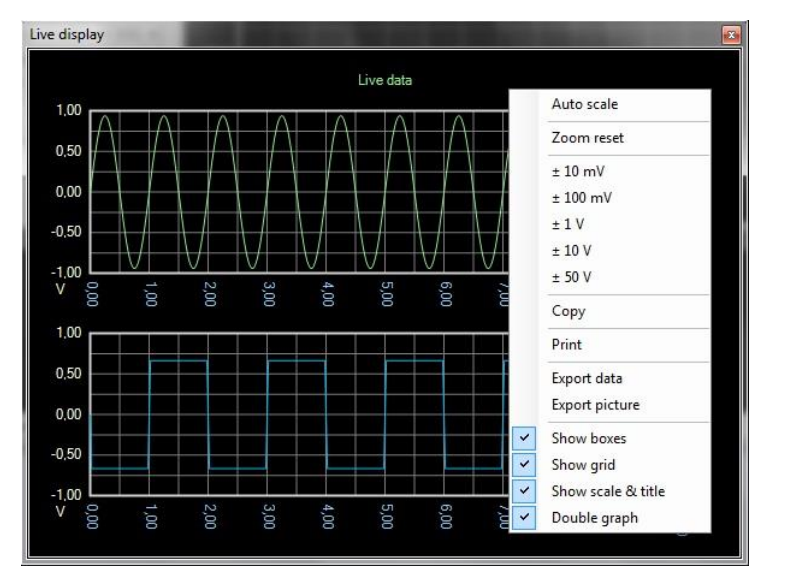

Figure 25: Live Display

# 9.2. FFT

For visualization of the frequency spectrum, the user can call up an output curve.

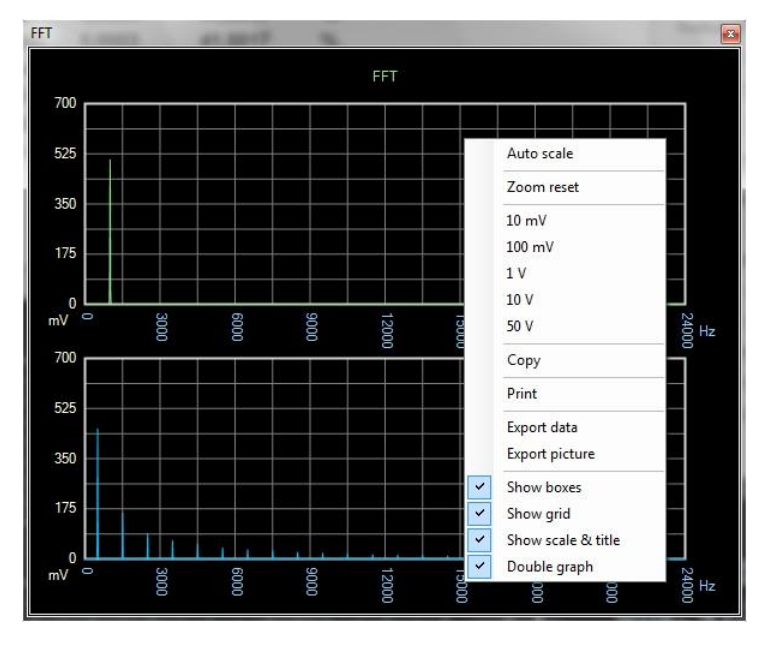

Figure 26: Visualization of FFT

# 9.3. Phase

For visualization of the phase response, the user can call up an output curve.

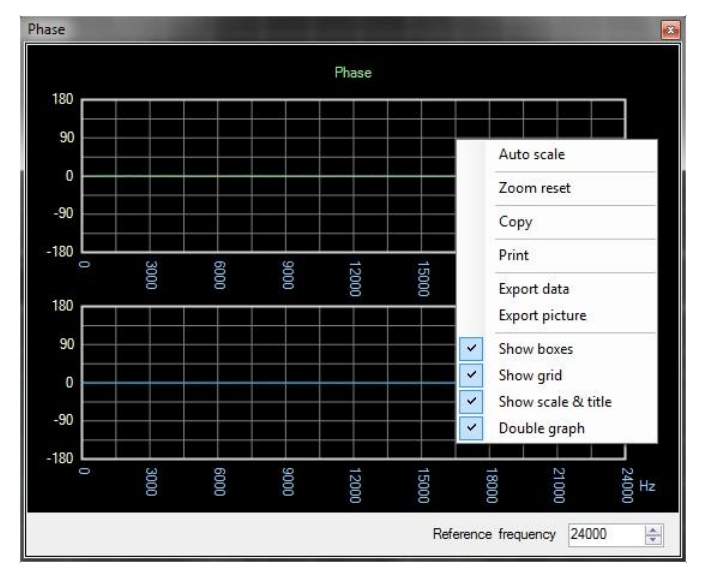

Figure 27: Visualization of Phase Response

For synchronizing the display, user can additionally choose a reference frequency. In the next step a phase transition of zero for the specified reference frequency is assumed.

# **10. Measurement Values**

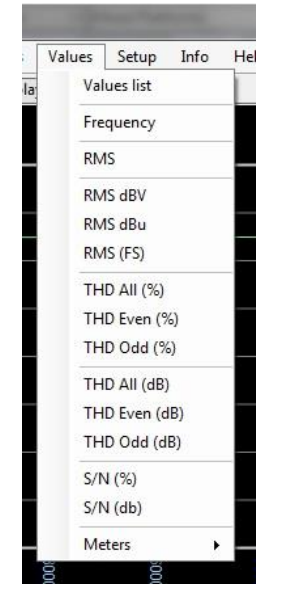

Figure 28: Measurement Values

To display the measured values, user can either call up a tabular list of all the measured values or show each measured value in freely positionable windows.

# 10.1. Values List

Display of a tabular list of all measurement values.

| Values    |           |           |      |
|-----------|-----------|-----------|------|
| Value     | Channel 1 | Channel 2 | Unit |
| RMS       | 665,14    | 665,14    | mV   |
| RMS       | -3,54     | -3,54     | dBV  |
| RMS       | -1,32     | -1,32     | dBu  |
| Frequency | 1000,00   | 1000,00   | Hz   |
| THD AII   | 0,0004    | 0,0004    | %    |
| THD Odd   | 0,0003    | 0,0003    | %    |
| THD Even  | 0,0003    | 0,0003    | %    |
| THD All   | -107,86   | -108,14   | dB   |
| THD Odd   | -111,3134 | -111,7101 | dB   |
| THD Even  | -110,47   | -110,66   | dB   |
| PtoP      | 0,9407    | 0,9407    | abs  |
| PtoP      | 940,70    | 940,69    | mV   |
| RMS       | 0,6651    | 0,6651    | FS   |
| S/N       | 14923,242 | 14923,315 | %    |
| S/N       | 43,48     | 43,48     | dB   |
| RMS Base  | 665,13    | 665,13    | mV   |
| RMS Base  | -3,54     | -3,54     | dBV  |
| RMS Base  | -1,32     | -1,32     | dBu  |

Figure 29: Tabular List of all Measurement Values

# 10.2. Frequency, RMS, THD, SN

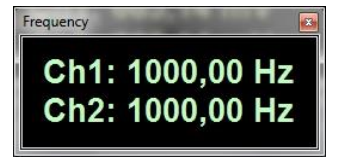

Figure 30: Display Frequencies

Activates the displaying of the current measurement values in a separate window.

# RMS Channel 1

# 10.3. RMS - Meter

Figure 31: RMS - Meter

The current RMS value can be further displayed in the form of a pointer instrument.

#### 11. Setup

| Setup |     | Info     | Help       |
|-------|-----|----------|------------|
|       | Op  | otions   |            |
| ~     | Sh  | ow too   | ltips      |
|       | Inp | out cali | bration    |
|       | OL  | itput ca | alibration |

Figure 32: Setup Menu

Here, the configuration and calibration of the AudioAnalyzer takes place.

# 11.1.Options

The settings of the window title for the AudioAnalyzer are in the General category.

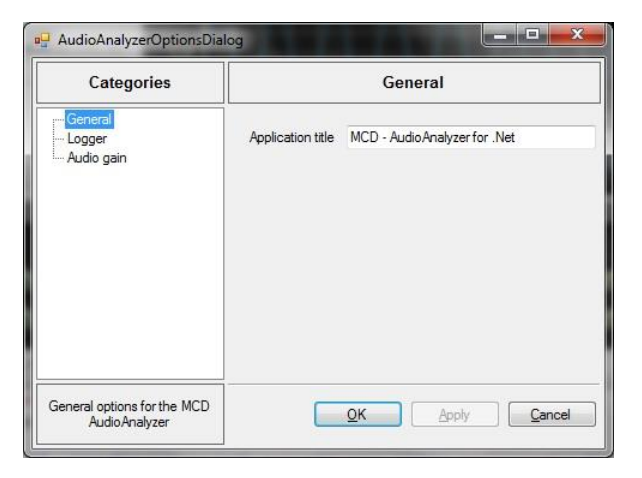

Figure 33: Option General

In the *Logging* category, user sees the configuration of the log levels (Error, Warning, Info, Debug, Trace), the turning on of the background updates during logging, even if the log window is not active and the determination of whether or not the log messages should be written in a file.

| Categories                      | Logger        |  |
|---------------------------------|---------------|--|
| General<br>Logger<br>Audio gain | Loglevel Info |  |
| Logging options                 |               |  |

Figure 34: Option Logger

If, for the case of input matching, an Audio Gain Controller of the company MCD Elektronik is connected between the signal source and sound card, then the configuration of the communication to the Audio Gain Controller can take place at the *Audio gain* category.

| Categories                      |                   | Audio gain |
|---------------------------------|-------------------|------------|
| General<br>Logger<br>Audio gain | Audio gain active |            |
|                                 | Baud rate         | 57600 🗸    |
|                                 | Address           | 0          |
|                                 |                   |            |
|                                 | 1                 |            |

Figure 35: Option Audio Gain

# 11.2. Show Tooltips

This switch determines whether tooltips are displayed while using the AudioAnalyzer.

# **11.3. Input Calibration**

| o the input cha<br>evel. For optim<br>000 mV (RMS | a an external reference source<br>annels and enter the reference<br>al results use 1000 Hz sine and<br>). |
|---------------------------------------------------|----------------------------------------------------------------------------------------------------|
| Calibration val                                   | ues                                                                                                    |
| RMS reference                                     | e level [mV]                                                                                              |
| 1000,00                                           |                                                                                                    |
| andraudi i ili ila                                |                                                                                                    |
|                                                   | Ok                                                                                                    |
|                                                   |                                                                                                    |

Figure 36: Input Calibration

This dialog displays the currently selected input can be calibrated using a reference source. It should be noted that the AudioAnalyzer must be run as **Administrator** for the storage of calibration values.

#### 11.4. Output Calibration

| Please, conn<br>levice to the<br>neasured va | ect an external mea<br>output channels ar<br>lues. | asurement<br>nd enter the |
|----------------------------------------------|----------------------------------------------------|---------------------------|
| Calibration                                  | values                                             |                           |
| RMS refere                                   | nce level [mV]                                     |                           |
| Channel 1                                    | 1000,00                                            | *                         |
| Channel 2                                    | 1000,00                                            | *<br>*                    |
|                                              | Ok                                                 |                           |

Figure 37: Output Calibration

This dialog displays the currently selected output can be calibrated using a reference source. It should be noted that the AudioAnalyzer must be run as **Administrator** for the storage of calibration values.

# 12. COM / DCOM Interface

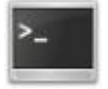

Figure 38: COM / DCOM Interface

With the help of COM / DCOM interface, the AudioAnalyzer can be remotely controlled via each COM / DCOM enabled Windows<sup>®</sup> program.

# 12.1. Class Name

The AudioAnalyzer is accessed through the following COM / DCOM class:

#### "MCD.AudioAnalyzerServer.Interface"

#### **12.2. General Control Commands**

| Command / Property | Description                                              |
|--------------------|----------------------------------------------------------|
| Reset()            | All settings set to predefined values (except display)   |
| Close()            | Closes the AudioAnalyzer. No more commands are executed. |
| ShowNormal()       | Displays the AudioAnalyzer in its original size          |
| Minimize()         | Minimizes the AudioAnalyzer                              |
| Maximize()         | Maximizes the AudioAnalyzer                              |
| Activate()         | Enables the AudioAnalyzer as the active window           |

| LoadPreset(sPreset) | Loading a saved configuration of the AudioAnalyzer. The appropriate file name (and path) must be specified in sPreset.                                                               |
|---------------------|----------------------------------------------------------------------------------------------------|
| TopMost             | Identifies the AudioAnalyzer as Topmost - window (true / false)                                                                                                    |
| WaitReset           | Reset the synchronization event for the wait function                                                                                                    |
| Wait                | Wait for new reading                                                                                                    |
| RemoteMode          | <ul> <li>Remote mode of the AudioAnalyzer</li> <li>-1: Automatic</li> <li>0: Operator</li> <li>1: Master</li> <li>2: Administrator</li> <li>3: MCD</li> <li>4: Developers</li> </ul> |
| Title               | Window title of the AudioAnalyzer                                                                                                    |

# 12.3. Recording Control

| Command / Property | Description                                                                       |
|--------------------|-----------------------------------------------------------------------------------|
| InputMixerDevice   | Select the recording source (sound card)                                          |
| InputMixerLine     | Select the input of the sound card                                                |
| InputBufferSize    | Size of the receiving buffer in samples                                           |
| InputSampleRate    | Sampling rate for recording in Hz                                                 |
| InputBitsPerSample | Resolution for inclusion in bits (8 / 16 / 24 / 32)                               |
| InputRun           | Indicates whether recording is active (true / false)                              |
| IsInputCalibrated  | Indicates whether the receiving channel used is calibrated (true / false)         |
| OutputRun          | Indicates whether playback is active (true / false)                               |
| IsOutputCalibrated | Indicates whether the reproduction channel used is calibrated (true / false)      |
| FFTWindowType      | Specifies the window function, which for the FFT analysis is used (none, Hanning) |

# 12.4. Audio Gain

| Command / Property | Description                                        |
|--------------------|----------------------------------------------------|
| AudioGainActive    | Status of the Audio Gain Box                       |
| AudioGainCOMPort   | Selection of the COM port for the Audio Gain Box   |
| AudioGainBaudrate  | Selection of baud rate for the Audio Gain Box      |
| AudioGainAddress   | Selection of the address for the Audio Gain Box    |
|                    | Selection of measuring Range channel for channel 1 |
|                    | 0: disabled                                        |
|                    | 1: 10 mV                                           |
| AudioGainCh1       | 2: 100 mV                                          |
|                    | 3: 1 V                                             |
|                    | 4: 10 V                                            |
|                    | 5: 50 V                                            |
|                    | Selection of measuring Range channel for channel 2 |
| AudioGainCh2       | 0: disabled                                        |
|                    | 1: 10 mV                                           |
|                    | 2: 100 mV                                          |
|                    | 3: 1 V                                             |
|                    | 4: 10 V                                            |
|                    | 5: 50 V                                            |
| OutputGainCh1      | Selection of the output gain for channel 1         |
| OutputGainCh2      | Selection of the output gain for channel 2         |

# 12.5. Playback Control

| Command / Property  | Description                                                                                                    |
|---------------------|----------------------------------------------------------------------------------------------------|
| OutputMixerDevice   | Select the playback device (sound card)                                                                               |
| OutputMixerLine     | Selection of the output of the sound card (only for calibration values relevant, the output is always on all outputs) |
| OutputSampleRate    | Sampling rate for playback in <i>Hz</i>                                                                               |
| OutputBitsPerSample | Resolution for playback in <i>bits</i> (8 / 16 / 24 / 32)                                                             |

# 12.6. Generators

| Command / Property               | Description                                                                      |
|----------------------------------|----------------------------------------------------------------------------------|
| Generator <n>ActiveCh1</n>       | Activates channel 1                                                              |
| Generator <n>ActiveCh2</n>       | Activates channel 2                                                              |
| Generator <n>WaveForm</n>        | Sets the waveform                                                                |
| Generator <n>Frequency</n>       | Frequency in <i>Hz</i>                                                           |
| Generator <n>FrequencyStart</n>  | Start frequency for multi - sine wave in <i>Hz</i>                               |
| Generator <n>FrequencyStop</n>   | Stop frequency for multi - sine wave in <i>Hz</i>                                |
| Generator <n>FrequencyStep</n>   | Increment for multi - sine wave in Hz                                            |
| Generator <n>AmplitudeVolt</n>   | Amplitude value (peak) in <i>Volt</i>                                            |
| Generator <n>AmplitudeRMS</n>    | Amplitude value than RMS value (only for sine waveform) in Volt                  |
| Generator <n>PhaseCh1</n>        | Phase shift for channel 1 in <i>degrees</i>                                      |
| Generator <n>PhaseCh2</n>        | Phase shift for channel 2 in <i>degrees</i>                                      |
| Generator <n>ModulationForm</n>  | Modulation shape, when this generator is used to modulate a subsequent generator |
| Generator <n>ModulationIndex</n> | The generator to be modulated                                                    |

<n> = 1..10

For indexing of the generators several ways are possible:

Generator1ActiveCh1

Generator1.ActiveCh1

Generator (1).ActiveCh1

# 12.7. Sweep

| Command / Property     | Description                                                   |
|------------------------|---------------------------------------------------------------|
| SweepActiveCh1         | Activates channel 1                                           |
| SweepActiveCh2         | Activates channel 2                                           |
| SweepWaveForm          | Sets the waveform                                             |
| SweepFrequencyStart    | Start frequency in <i>Hz</i>                                  |
| SweepFrequencyStop     | Stop frequency in <i>Hz</i>                                   |
| SweepAmplitudeStart    | Start amplitude (top) in <i>Volt</i>                          |
| SweepAmplitudeStop     | Stop amplitude (top) in <i>Volt</i>                           |
| SweepAmplitudeStartRMS | Start amplitude as RMS value (only for sine waveform) in Volt |
| SweepAmplitudeStopRMS  | Stop amplitude as RMS value (only for sine waveform) in Volt  |
| SweepPhaseStartCh1     | Start phase shift for channel 1 in <i>degrees</i>             |
| SweepPhaseStopCh1      | Stop phase shift for channel 1 in <i>degrees</i>              |
| SweepPhaseStartCh2     | Start phase shift for channel 2 in <i>degrees</i>             |
| SweepPhaseStopCh2      | Stop phase shift for channel 2 in <i>degrees</i>              |
| SweepDuration          | Duration of sweep in seconds                                  |
| SweepLoops             | Number of passes for the sweep (0 = infinite)                 |
| StartSweep()           | Start sweep                                                   |
| StopSweep()            | Stop sweep                                                    |

# 12.8. Filter

| Command / Property           | Description                   |
|------------------------------|-------------------------------|
| AllFiltersOff()              | Turns off all filters         |
| Filter <n>ActiveCh1</n>      | Enables channel 1             |
| Filter <n>ActiveCh2</n>      | Enables channel 2             |
| Filter <n>FilterType</n>     | Filter type                   |
| Filter <n>FrequencyStart</n> | Start or cut - off frequency  |
| Filter <n>FrequencyStop</n>  | Stop frequency                |
| Filter <n>FilterOrder</n>    | Filter order                  |
| Filter <n>FilterLevel</n>    | Gain / attenuation absolutely |

<n> = 1..10

For indexing of the sweeps several ways are possible:

Filter1ActiveCh1

Filter1.ActiveCh1

Filter(1).ActiveCh1

# 12.9. Measurement Values

| Command / Property | Description                                        |
|--------------------|----------------------------------------------------|
| RMSCh1             | RMS for channel 1 in Volt                          |
| RMSCh2             | RMS for channel 2 in Volt                          |
| RMSDBUCh1          | RMS for channel 1 in <i>dBu</i>                    |
| RMSDBUCh2          | RMS for channel 2 in <i>dBu</i>                    |
| RMSDBVCh1          | RMS for channel 1 in <i>dBV</i>                    |
| RMSDBVCh2          | RMS for channel 2 in <i>dBV</i>                    |
| FSCh1              | FS for channel 1                                   |
| FSCh2              | FS for channel 2                                   |
| FSDBCh1            | FS for channel 1 in <i>dB</i>                      |
| FSDBCh2            | FS for channel 2 in <i>dB</i>                      |
| RMSBaseCh1         | RMS the base frequency for channel 1 in Volt       |
| RMSBaseCh2         | RMS the base frequency for channel 2 in Volt       |
| RMSBaseDBUCh1      | RMS the base frequency for channel 1 in <i>dBu</i> |
| RMSBaseDBUCh2      | RMS the base frequency for channel 2 in <i>dBu</i> |
| RMSBaseDBVCh1      | RMS the base frequency for channel 1 in <i>dBV</i> |
| RMSBaseDBVCh2      | RMS the base frequency for channel 2 in <i>dBV</i> |
| FrequencyCh1       | Frequency for channel 1 in <i>Hz</i>               |
| FrequencyCh2       | Frequency for channel 2 in <i>Hz</i>               |
| THDAIICh1          | THD for channel 1 <i>absolut</i>                   |
| THDAIICh2          | THD for channel 2 <i>absolut</i>                   |
| THDAIIDBCh1        | THD for channel 1 in <i>dB</i>                     |
| THDAIIDBCh2        | THD for channel 2 in <i>dB</i>                     |

| THDOddCh1    | THD all odd harmonics for channel 1 absolute                         |
|--------------|----------------------------------------------------------------------|
| THDOddCh2    | THD all odd harmonics for channel 2 absolute                         |
| THDOddDBCh1  | THD all odd harmonics for channel 1 in <i>dB</i>                     |
| THDOddDBCh2  | THD all odd harmonics for channel 2 in <i>dB</i>                     |
| THDEvenCh1   | THD all even harmonics for channel 1 absolute                        |
| THDEvenCh2   | THD all even harmonics for channel 2 absolute                        |
| THDEvenDBCh1 | THD all even harmonics for channel 1 in <i>dB</i>                    |
| THDEvenDBCh2 | THD all even harmonics for channel 2 in <i>dB</i>                    |
| SNADDBCh1    | Signal / noise ratio for channel 1 incl THD in <i>dB</i>             |
| SNADDBCh2    | Signal / noise ratio incl. THD for channel 2 in <i>dB</i>            |
| PtoPCh1      | Peak to peak value for channel 1 in Volt                             |
| PtoPCh2      | Peak to peak value for channel 2 in <i>Volt</i>                      |
| PtoPAbsCh1   | Peak to peak value uncalibrated for channel 1 in Volt                |
| PtoPAbsCh2   | Peak to peak value uncalibrated for channel 2 in Volt                |
| SNDBCh1      | Signal / noise ratio for channel 1 in <i>dB</i>                      |
| SNDBCh2      | Signal / noise ratio for channel 2 in <i>dB</i>                      |
| DataCh1      | Array containing all samples from the last measurement for channel 1 |
| DataCh2      | Array containing all samples from the last measurement for channel 2 |
| FFTCh1       | Array with FFT analysis of the last measurement for channel 1        |
| FFTCh2       | Array with FFT analysis of the last measurement for channel 2        |

All commands must exist in a version for maintenance and reading out of stable measurement values.

| Command / Property    | Description                                                 |
|-----------------------|-------------------------------------------------------------|
| StabData <command/> ( | Reading out a stable value                                  |
| iCount,               | Number of measurements, for which the values must be stable |
| iMaxCount,            | Number of maximum measurements before it is canceled        |
| rTolerance,           | Maximal allowable tolerance                                 |
| rMin,                 | Minimum value                                               |
| rMax,                 | Maximum value                                               |
| bUseAva               | Return of the last or average value of measurement series   |
| )                     |                                                             |

# 13. Technical Data

# 13.1. General Notes

The AudioAnalyzer is used for stimulation and analysis of audio signals. Periodic audio signals (e.g. sine wave) as well as continuous audio streams can be put out and read digital and analog.

For this, the following connections are available:

| Input                                   | Output                                  |
|-----------------------------------------|-----------------------------------------|
| Analog XLR                              | Analog XLR                              |
| (Input Ranges 1 mVrms to 50 Vrms)       | (Input Ranges 1 mVrms to 15 Vrms)       |
| Digital optical S / PDIF to 192 kSps    | Digital optical S / PDIF to 192 kSps    |
| Digital electrical S / PDIF to 192 kSps | Digital electrical S / PDIF to 192 kSps |
| USB 2.0 High Speed                      | USB 2.0 High Speed                      |

Field of Application:

- Calibration and verification of analog and digital sound systems
- Implementation of audio analog  $\leftrightarrow$  digital
- Implementation of S / PDIF optical ↔ electrical

# 13.2. Technical Data in Detail

# 13.2.1. Wiring and LED Indicators

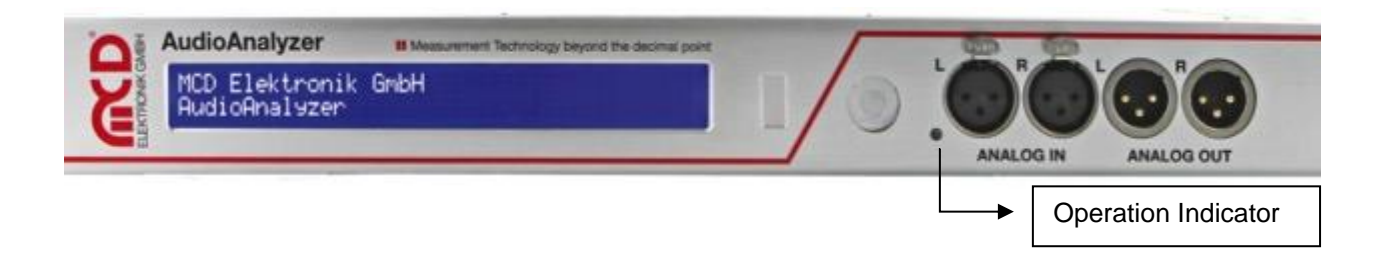

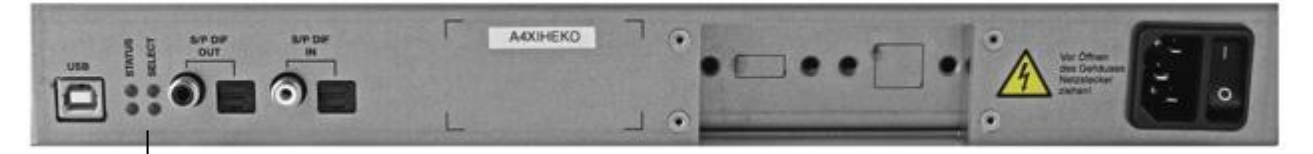

| <br>Status | Select               |
|------------|----------------------|
| Green LED: | Yellow LED:          |
| USB        | Input for            |
|            | AudioAnalyzer        |
| Red LED:   | Yellow LED:          |
| Error      | Source Analog Output |

LED input for AudioAnalyzer (yellow): Shows the selected source for the AudioAnalyzer (USB).

| Display         | Definition                                           |
|-----------------|------------------------------------------------------|
| Permanently lit | Analog input is chosen as source                     |
| Blinks slowly   | S / PDIF is chosen as source (electrical or optical) |
| Off             | Invalid                                              |

LED source analog output (yellow): Indicates the selected source for the analog output.

| Display         | Definition                                           |
|-----------------|------------------------------------------------------|
| Permanently lit | Generator (USB) is chosen as source                  |
| Blinks slowly   | S / PDIF is chosen as source (electrical or optical) |
| Off             | Analog input is chosen as source or output is mute   |

USB LED (green): Provides information on the status of the USB connection.

| Display         | Definition                                                   |
|-----------------|--------------------------------------------------------------|
| Permanently lit | USB connection is established; no data traffic               |
| Blinks slowly   | USB cable is connected, but no driver is loaded              |
| Blinks fast     | USB connection is established; data is exchanged with the PC |
| Off             | No USB connection                                            |

Error LED (red): Indicates invalid or missing audio signals.

| Display       | Definition                                                                                                    |
|---------------|----------------------------------------------------------------------------------------------------|
| Lit           | <ul> <li>If S / PDIF is chosen as source for the AudioAnalyzer:</li> <li>S / PDIF signal is invalid or does no exist</li> </ul>               |
|               | <ul> <li>or</li> <li>If the analog input is selected as the source for the AudioAnalyzer:<br/>input signal is overloaded / too big</li> </ul> |
| Blinks slowly | <ul> <li>If S / PDIF is selected as the source for the analog output:</li> <li>S / PDIF signal is invalid or does not exist</li> </ul>        |
| Off           | No error on the used sources                                                                                                    |

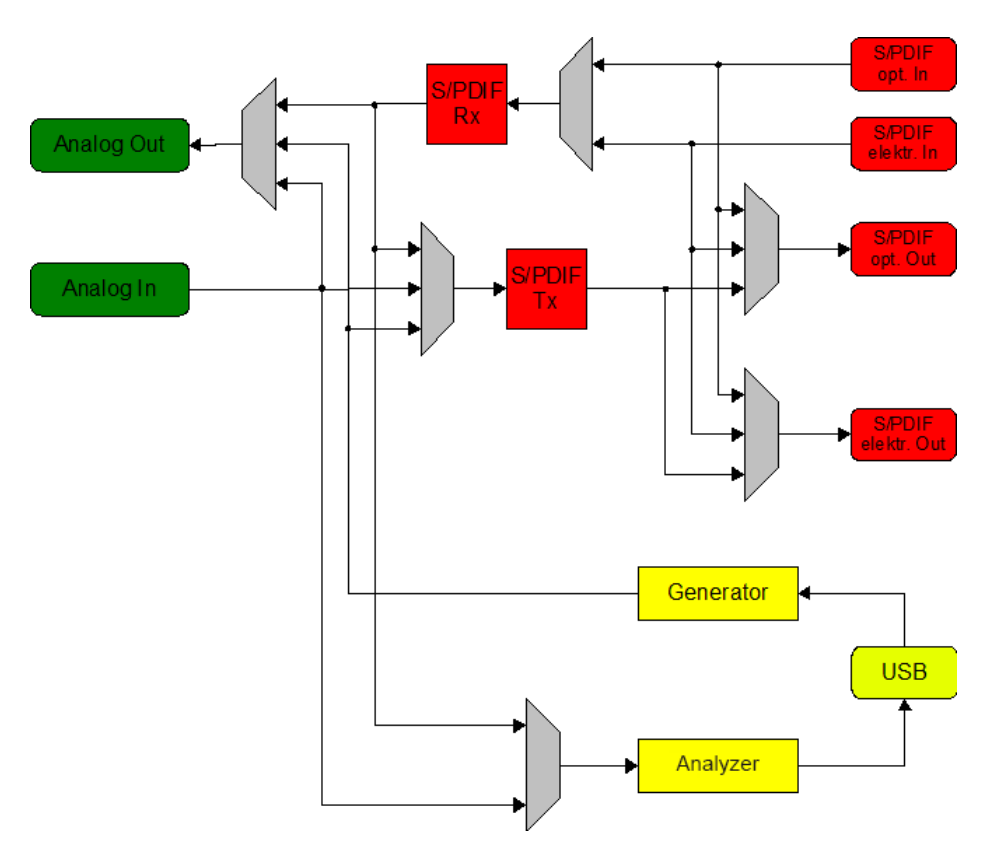

# 13.2.2. Block Diagram of Signal Paths

Figure 39: Block Diagram

# 13.2.3. Electrical and Mechanical Properties

| General              |          |  |
|----------------------|----------|--|
| S / PDIF - Interface | DIX9211  |  |
| ADW                  | CS5381   |  |
| DAW                  | PCM1792A |  |

| General Electronical Features     |                          |                    |  |  |
|-----------------------------------|--------------------------|--------------------|--|--|
| Supply voltage                    | 100 - 240 VAC 50 / 60 Hz |                    |  |  |
| Current consumption for operation | Max. 650 mA              | Type 50 mA / 230 V |  |  |

| Mechanical Features                  |                                                |                                                 |  |  |  |
|--------------------------------------|------------------------------------------------|-------------------------------------------------|--|--|--|
| Dimensions (length x width x height) | 250 mm x 350 mm x 44 mm                        | Without connectors, front panel and device base |  |  |  |
| Connectors                           | USB - B                                        |                                                 |  |  |  |
|                                      | 2 x TOSLINK <sup>®</sup> compatible connection | Optical S / PDIF input and output               |  |  |  |
|                                      | 1 x Cinch socket white                         | Electrical S / PDIF input                       |  |  |  |
|                                      | 1 x Cinch socket black                         | Electrical S / PDIF output                      |  |  |  |
|                                      | 2 x XLR socket                                 | Analog input                                    |  |  |  |
|                                      | 2 x XLR socket                                 | Analog output                                   |  |  |  |
|                                      | Cold device plug                               | Power supply                                    |  |  |  |
| Gewicht ohne Zubehör                 | 2,1 kg (4.6 lb)                                |                                                 |  |  |  |

| Features Analog Input (Line In)              |                                                  |                                               |  |  |  |
|----------------------------------------------|--------------------------------------------------|-----------------------------------------------|--|--|--|
| Input impedance                              | DC differential 10 MOhm                          | AC measurement                                |  |  |  |
|                                              | DC differential 200 kOhm                         | DC measurement                                |  |  |  |
|                                              | DC counter signal mass 100 kOhm                  | DC measurement                                |  |  |  |
|                                              | AC differential 200 kOhm                         | AC and DC measurement                         |  |  |  |
|                                              | AC counter signal mass 100 kOhm                  | AC and DC measurement                         |  |  |  |
| Maximum input voltage DC                     | ± 50 V counter signal mass                       | AC measurement                                |  |  |  |
|                                              | ± 100 V differential                             | AC measurement                                |  |  |  |
|                                              | ± 20 V counter signal mass                       | DC measurement up to 2 V range                |  |  |  |
|                                              | ± 50 V counter signal mass                       | DC measurement above 4 V range                |  |  |  |
| Measurement area analog in (symmetrical)     | 10 mVrms, 20m Vrms, 40 mVrms,<br>50 mVrms        | Left and right separately adjustable          |  |  |  |
|                                              | 100 mVrms, 200 mVrms,<br>400 mVrms, 500 mVrms    |                                               |  |  |  |
|                                              | 1 Vrms, 2 Vrms, 4 Vrms, 5 Vrms                   |                                               |  |  |  |
|                                              | 10 Vrms, 20 Vrms, 40 Vrms,<br>50 Vrms            | Maximum measurable voltage (AC + DC)          |  |  |  |
| Maximum measurable peak voltage<br>(AC + DC) | ± 35 V                                           | Counter signal mass in the DC measuring range |  |  |  |
| Level deviation at 1 kHz                     | Up to 100 mVrms:<br>< 1 % of measurement range   |                                               |  |  |  |
|                                              | As of 200 mVrms:<br>< 0,2 % of measurement range |                                               |  |  |  |
|                                              | As of 400 mVrms:<br>< 0,1 % of measurement range |                                               |  |  |  |
| Distortion at 1 kHz (symmetrical)            | 10 mVrms:< 0,02 %                                |                                               |  |  |  |
|                                              | As of 20 mVrms: < 0,01 %                         |                                               |  |  |  |
|                                              | As of 50 mVrms< 0,005 %                          |                                               |  |  |  |
|                                              | As of 200 mVrms < 0,002%                         | Typically < 0,001 %                           |  |  |  |
| Sample rate                                  | 44,1 kHz, 48 kHz, 96 kHz, 192 kHz                |                                               |  |  |  |
| Resolution                                   | 24 Bit nominal                                   |                                               |  |  |  |

| In Connection with AudioAnalyzer.Net |                                                  |                                                                        |  |  |  |
|--------------------------------------|--------------------------------------------------|------------------------------------------------------------------------|--|--|--|
| Measurement frequency                | 20 Hz up to 96 kHz                               | Maximum of up to half the sample<br>frequency                          |  |  |  |
| Measurement THD (odd, even, all))    | 50 Hz up to 48 kHz                               | Maximum to 1/4 of the sample frequency                                 |  |  |  |
| Filter types                         | High pass, low pass, band pass,<br>band stop     | Start and stop frequencies in the frequency range can be chosen freely |  |  |  |
| Filter order                         | 3 to 500                                         |                                                                        |  |  |  |
| Level subsidence / increase          | 0 % to 200 %                                     |                                                                        |  |  |  |
| Measurement level                    | AC, DC, RMS base, RMS total,<br>Peak - to - Peak |                                                                        |  |  |  |
| Measurement noise                    | S / N, SINAD                                     |                                                                        |  |  |  |
| Measurements FFT                     | AC, DC, RMS, Noise ( - THD),<br>Noise ( + THD)   |                                                                        |  |  |  |

| Features Analog Output (Line Out)    |                                                                                          |                                                                   |
|--------------------------------------|------------------------------------------------------------------------------------------|-------------------------------------------------------------------|
| Output impedance                     | 50 Ohm                                                                                   |                                                                   |
| Signal range analog out              | 10 mVrms, 20 mVrms, 40 mVrms,<br>50 mVrms                                                | Left and right separately adjustable                              |
|                                      | 100 mVrms, 200 mVrms,<br>400 mVrms, 500 mVrms                                            |                                                                   |
|                                      | 1 Vrms, 2 Vrms, 4 Vrms, 5 Vrms                                                           |                                                                   |
|                                      | 10 Vrms, 15 Vrms                                                                         | Maximum 8 Vrms asymmetrical                                       |
| Level deviation at 1 kHz on 200 kOhm | 10 mVrms: < 1 % of measurement range                                                     | In asymmetric mode in addition to 0.5 % of the set value          |
|                                      | 2050 mVrms: < 0,5 % of measurement range                                                 |                                                                   |
|                                      | Up to 100 mVrms: < 0,1 % of measurement range                                            |                                                                   |
| Distortion at 1 kHz (symmetric)      | 10 mVrms: < 0,1 %                                                                        | Typically < 0,05 %                                                |
|                                      | 2050 mVrms: < 0,05 %                                                                     | Typically < 0,01 %                                                |
|                                      | ab 100 mVrms: < 0,01 %                                                                   | Typically < 0,005 %                                               |
| Sample rate                          | 44,1 kHz, 48 kHz, 96 kHz, 192 kHz                                                        |                                                                   |
| Resolution                           | 24 Bit                                                                                   |                                                                   |
| In Connection with AudioAnalyzer.Net |                                                                                          |                                                                   |
| Output signal form                   | Sine, Triangle, Saw tooth positive,<br>Saw tooth negative, Noise,<br>Impulse, Multi sine |                                                                   |
| Frequency range                      | 20 Hz to 96 kHz                                                                          | Maximum up to half the sample frequency in 50 Hz steps adjustable |
| Modulation types                     | Amplitude modulation,<br>frequency modulation,<br>phase modulation                       |                                                                   |

| Digital Features                             |                                        |                                                                       |
|----------------------------------------------|----------------------------------------|-----------------------------------------------------------------------|
| Activation                                   | USB 2.0 High Speed                     | Galvanic isolation                                                    |
| Input impedance of electrical input S / PDIF | 75 Ohm                                 | Asymmetric; min. 0,2 Vpp; max. 3,3 V                                  |
| Output level electrical output S / PDIF      | 0,5 Vpp at 75 Ohm terminating resistor | Asymmetric; ca. 1 Vpp without terminating resistor                    |
| Sample rates S / PDIF                        | 8kHz 192 kHz                           |                                                                       |
| Sample rates generator / analog input        | 44,1kHz / 48kHz / 96kHz / 192kHz       |                                                                       |
| Resolution                                   | 24 Bit                                 |                                                                       |
| Size of the read buffer AudioAnalyzer        | 2048 Samples                           |                                                                       |
| Size of the output buffer generator          | 2048 Samples                           |                                                                       |
| Optical indicators at the back side          | LED yellow                             | Optical input selected<br>Electrical input selected                   |
|                                              | LED green                              | USB connected and operational                                         |
|                                              | LED red                                | Input signal error S / PDIF<br>Overload analog input (e.g. no signal) |
| Optical indicators on the front              | LED red                                | Power indicator                                                       |

# **13.3. Interface Description**

# 13.3.1. Set of Commands

# 13.3.1.1. General Establishment

Baud rate: arbitrary, 8 bit data, 1 Stop, no parity, no HW handshake.

Start character is sent as \$12.

Length byte is the number of transmitted ASCII characters (Char) starting with the CMD byte.

As the end and termination sign \$ 0D is sent.

# General Command Standard Syntax

**Command:** "?" corresponds to ASCII signs

| Data | Parameter | Description        | Value | Value Range | Information                                                  |
|------|-----------|--------------------|-------|-------------|--------------------------------------------------------------|
| \$12 | Trig.     | Trigger sign       |       |             | Trigger sign for interface                                   |
| ??   | LENbyte   | Lengths byte [u08] |       | 2255        | Number of ASCII signs beginning with CMD byte to data byte n |
| ??   | CMDbyte   | Command code [u08] |       |             | Command code see command                                     |
| ??   | Dbyte1    |                    |       |             |                                                              |
| \$0D | Term.     | Termination        |       |             | End sign                                                     |

#### General Response: Standard Syntax

Response: with correct command parameters

| Data | Parameter | Description        | Value | Value Range | Information                                    |
|------|-----------|--------------------|-------|-------------|------------------------------------------------|
| \$12 | Trig.     | Trigger sign       |       |             | Trigger sign for interface                     |
| ??   | CMDbyte   | Command code [u08] |       |             | Repetition of the command code in the response |
| ??   | Dbyte1    |                    |       |             |                                                |
| \$0D | Term.     | Termination        |       |             | End sign                                       |

#### Response: with error in command parameters

| Data | Parameter  | Description     | Value | Value Range | Information                |
|------|------------|-----------------|-------|-------------|----------------------------|
| \$12 | Trig.      | Trigger sign    |       |             | Trigger sign for interface |
| FF   | CMDbyte    | ERROR [u08]     |       |             | Default "FF" for error     |
| ??   | Error byte | Errorcode [u08] |       |             | Error code                 |
| \$0D | Term.      | Termination     |       |             | End sign                   |

# 13.3.1.2. Maximum Data Length of Transmission

For commands with no fixed length, no more than <u>**127 bytes of data**</u> (254 ASCII signs high byte / low byte) can follow the command byte (CMDbyte).

Exceptions are commands with audio data (command 50 and 61). Upon completion of the command string the audio user data is transmitted in binary form.

#### **Type Definitions:**

| Data Type      | Abbreviation |
|----------------|--------------|
| unsigned char  | u08          |
| signed char    | s08          |
| unsigned short | u16          |
| signed short   | s16          |
| unsigned long  | u32          |
| signed long    | s32          |
| float          | f32          |

#### ERROR Codes:

| Data Type  | Abbreviation    |
|------------|-----------------|
| ERROR      | 0x0F            |
| NOERROR    | <del>0x00</del> |
| NOCMD      | 0x01            |
| SYNTAX     | <del>0x02</del> |
| PARAMS     | 0x03            |
| VALUERANGE | 0x04            |
| CMDLEN     | 0x05            |
| CHECKSUM   | <del>0x06</del> |
| TIMEOUT    | 0x07            |

# 13.3.2. Command Implementation for Different Software Versions

| Command | Command Description                          |      | SW Ver          | rsion |  |
|---------|----------------------------------------------|------|-----------------|-------|--|
|         | Ī                                            | 1.00 | 1.20            |       |  |
| 20      | Writing / reading configuration memory       | Х    | Х               |       |  |
| 2F      | Unlock configuration memory                  | Х    | Х               |       |  |
| 3F      | Retrieving software version                  | Х    | Х               |       |  |
|         | Recording audio data (Packet / Continuous    |      |                 |       |  |
| 50      | Packet / Stream)                             | Х    | Х               |       |  |
| 51      | Selecting input sources and its sample rates | Х    | Х               |       |  |
| 53      | Selecting analog range                       | Х    | X <sup>1)</sup> |       |  |
| 60      | 60 Generator or streaming operation          |      | X <sup>1)</sup> |       |  |
| 61      | Output audio data (stream / generator)       | Х    | Х               |       |  |
| 74      | Read status                                  | Х    | Х               |       |  |
| 75      | Self - test mode on / off                    | Х    | Х               |       |  |
| 80      | Write calibration values                     | Х    | Х               |       |  |
| 81      | Read calibration values                      | Х    | Х               |       |  |
| 82      | Save calibration values                      | Х    | Х               |       |  |
| 83      | Load calibration values                      | Х    | Х               |       |  |
| 84      | Save startup - configuration                 | Х    | X               |       |  |

<sup>1)</sup> Command modified

# 13.3.2.1. Command 20 Writing / Reading Configuration Memory

This command is only for firmware updates and should never be used in normal operation! If the memory is locked, then the error code FF04 is returned.

#### Command:

| Data | Parameter | Description        | Value | Value Range      | Information     |
|------|-----------|--------------------|-------|------------------|-----------------|
| \$12 | Trig.     | Trigger sign       |       |                  |                 |
| ??   | LENbyte   | Length byte [u08]  |       | 2255             |                 |
| 20   | CMDbyte   | Comamnd code [u08] |       |                  |                 |
| ??   | Dbyte 1   | DATA [u08]         |       | 0255 =<br>00hFFh | Data to be send |
| ??   |           | DATA [u08]         |       | 0255 =<br>00hFFh |                 |
| ??   | Dbyte x   | DATA [u08]         |       | 0255 =<br>00hFFh |                 |
| \$0D | Term.     | Termination        |       |                  |                 |

#### Response:

| Data | Parameter | Description  | Value | Value Range      | Information |
|------|-----------|--------------|-------|------------------|-------------|
| \$12 | Trig.     | Trigger sign |       |                  |             |
| 20   | CMDbyte   | Command code |       |                  |             |
| ??   | Dbyte 1   | DATA [u08]   |       | 0255 =<br>00hFFh | Read data   |
| ??   |           | DATA [u08]   |       | 0255 =<br>00hFFh |             |
| ??   | Dbyte x   | DATA [u08]   |       | 0255 =<br>00hFFh |             |
| \$0D | Term.     | Termination  |       |                  |             |

# 13.3.2.2. Command 2F Unlocking Configuration Memory

Unlocks access to the configuration memory. Any other command except command 20 blocks the access again.

#### Command:

| Data | Parameter | Description       | Value | Value Range      | Information                                                                 |
|------|-----------|-------------------|-------|------------------|-----------------------------------------------------------------------------|
| \$12 | Trig.     | Trigger sign      |       |                  |                                                                             |
| 04   | LENbyte   | Length byte [u08] |       | 2255             |                                                                             |
| 2F   | CMDbyte   | Comand code [u08] |       |                  |                                                                             |
| ??   | Dbyte     | DATA [u08]        |       | 0255 =<br>00hFFh | 55h = Configuration memory unlocked<br>Any other value will lock the memory |
| \$0D | Term.     | Termination       |       |                  |                                                                             |

#### **Response:**

| Data | Parameter | Description  | Value | Value Range | Information |
|------|-----------|--------------|-------|-------------|-------------|
| \$12 | Trig.     | Trigger sign |       |             |             |
| 2F   | CMDbyte   | Command code |       |             |             |
| \$0D | Term.     | Termination  |       |             |             |

#### 13.3.2.3. Command 3F Reading SW Version Firmware

Command:

| Data | Parameter | Description        | Value | Value Range | Information |
|------|-----------|--------------------|-------|-------------|-------------|
| \$12 | Trig.     | Trigger sign       |       |             |             |
| 02   | LENbyte   | Length byte [u08]  |       | 2255        |             |
| 3F   | CMDbyte   | Command code [u08] |       |             |             |
| \$0D | Term.     | Termination        |       |             |             |

#### **Response:**

| Data | Parameter | Description  | Value | Value Range | Information               |
|------|-----------|--------------|-------|-------------|---------------------------|
| \$12 | Trig.     | Trigger sign |       |             |                           |
| 3F   | CMDbyte   | Command code |       |             |                           |
| ??   | Dbyte 1   | DATA [u08]   |       |             | Textstring of the version |
| ??   |           | DATA [u08]   |       |             |                           |
| ??   | Dbyte x   | DATA [u08]   |       |             |                           |
| \$0D | Term.     | Termination  |       |             |                           |

# 13.3.2.4. Command 50 Recording Audio Data

Returns the currently applied audio data. The data is not transmitted as ASCII hex signs, rather than binary data. Hereby, two modes can be selected:

#### Simple:

Up to 65536 samples will be read and then stop sampling.

#### Continuous:

As above, but the sampling is not stopped, but the internal buffer further filled and with the next request uses the audio data therefrom. If there is not enough data in the buffer the missing values are collected and sent. So it is always the requested number of samples which are supplied.

At the end there may be an interruption displayed to the S / PDIF input, which is relevant only if the S / PDIF input is selected as the source. If the data is not fast enough collected, then the data that does not fit in the input buffer (2048 samples) are discarded, and displayed is an overflow.

#### Please note:

When you change from continuous operation to simplicity the first request is still served from the input buffer.

#### Command:

| Data | Parameter | Description                  | Value    | Value Range      | Information                  |
|------|-----------|------------------------------|----------|------------------|------------------------------|
| \$12 | Trig.     | Trigger sign                 |          |                  |                              |
| 08   | LENbyte   | Length byte [u08]            |          | 2255             |                              |
| 50   | CMDbyte   | Command code [u08]           |          |                  |                              |
| ??   | Dbyte 1   | Type of transaction<br>[u08] |          | 07 =<br>00h07h   | 0 = simple<br>1 = continuous |
| ??   | Dbyte 2   | Number of samples<br>[u16]   | highByte | 0255 =<br>00hFFh | Number of samples - 1        |
| ??   | Dbyte 3   |                              | lowByte  | 0255 =<br>00hFFh |                              |
| \$0D | Term.     | Termination                  |          |                  |                              |

| Data | Parameter | Description                  | Value          | Value Range      | Information                     |
|------|-----------|------------------------------|----------------|------------------|---------------------------------|
| \$12 | Trig.     | Trigger sign                 |                |                  |                                 |
| 50   | CMDbyte   | Command code                 |                |                  |                                 |
| \$?? | Dbyte 1   | First sample left [u24]      | highByte       | 0255 =<br>00hFFh | Audio data (6 bytes per sample) |
| \$?? | Dbyte 2   |                              | middleBy<br>te | 0255 =<br>00hFFh |                                 |
| \$?? | Dbyte 3   |                              | lowByte        | 0255 =<br>00hFFh |                                 |
| \$?? | Dbyte 4   | First sample right<br>[u24]  | highByte       | 0255 =<br>00hFFh |                                 |
| \$?? | Dbyte 5   |                              | middleBy<br>te | 0255 =<br>00hFFh |                                 |
| \$?? | Dbyte 6   |                              | lowByte        | 0255 =<br>00hFFh |                                 |
|      |           |                              |                |                  |                                 |
| \$?? | Dbyte     | n - th sample right<br>[u24] | highByte       | 0255 =<br>00hFFh |                                 |
| \$?? | Dbyte     |                              | middleBy<br>te | 0255 =<br>00hFFh |                                 |
| \$?? | Dbyte     |                              | lowByte        | 0255 =<br>00hFFh |                                 |

| ??   | Dbyte | Status [u08] | 0255 =<br>00hFFh | Bit 0 = 1 $\rightarrow$ Connection to S / PDIF was<br>interrupted<br>Bit 1 = 1 $\rightarrow$ Buffer overflow<br>Bit 2 = 1 $\rightarrow$ Not used<br>Bit 3 = 1 $\rightarrow$ Not used<br>Bit 4 = 1 $\rightarrow$ Left analog channel overdriven<br>Bit 5 = 1 $\rightarrow$ Right analog channel overdriven<br>Bit 6 = 1 $\rightarrow$ Not used<br>Bit 7 = 1 $\rightarrow$ Not used |
|------|-------|--------------|------------------|----------------------------------------------------------------------------------------------------|
| \$0D | Term. | Termination  |                  |                                                                                                    |

# 13.3.2.5. Command 51 Selecting Input Source and Sample Rate

Assigns the signal sinks (analog output, AudioAnalyzer (USB output) and S / PDIF output) to their source. The two S / PDIF outputs cannot simultaneously have the analog input and the generator as a source. Likewise, it is not possible to assign the analog output to the analog input, while the self - test mode is active (because of feedback).

Is for the analog output and the AudioAnalyzer S / PDIF selected as the source, then both choose the same input.

The last byte of data sets, with which sample rate the audio generator and the analog input work. The sample rate of the S / PDIF input is determined by the input signal. The sample rates of the signal sinks (analog output, S / PDIF output and AudioAnalyzer) automatically have the sample rate of the respective designated source.

#### Command:

| Data | Parameter | Description                                                                                | Value | Value Range      | Information                                                                                                    |
|------|-----------|--------------------------------------------------------------------------------------------|-------|------------------|----------------------------------------------------------------------------------------------------|
| \$12 | Trig.     | Trigger sign                                                                               |       |                  |                                                                                                    |
| 08   | LENbyte   | Length byte [u08]                                                                          |       | 2255             |                                                                                                    |
| 51   | CMDbyte   | Command code [u08]                                                                         |       |                  |                                                                                                    |
| ??   | Dbyte 1   | AudioAnalyzer source<br>(USB)<br>Analog output source<br>[u08]                             |       | 0255 =<br>00hFFh | x0h = Optical S / PDIF input $x1h = Electrical S / PDIF input$ $x2h = Analog input$ $0xh = Optical input$ $1xh = Electrical input$ $2xh = Analog input$ $3xh = Generator (USB)$ $4xh = Mute$                                                                                                    |
| ??   | Dbyte 2   | Source for optical<br>S / PDIF output<br>Source for electrical<br>S / PDIF output<br>[u08] |       | 0255 =<br>00hFFh | <pre>x0h = Optical S / PDIF input direct<br/>x1h = Electrical S / PDIF input direct<br/>x2h = Analog input<br/>x3h = Generator (USB)<br/>x4h = Mute<br/>0xh = Optical S / PDIF input direct<br/>1xh = Electrical S / PDIF input direct<br/>2xh = Analog input<br/>3xh = Generator (USB)<br/>4xh = Mute</pre> |

| ??   | Dbyte 3 | Sample rate [u08] | 0255 =<br>00hFFh | x0h = Audio generator with 44,1 kHz<br>x1h = Audio generator with 48 kHz<br>x2h = Audio generator with 96 kHz<br>x3h = Audio generator with 192 kHz<br>0xh = Analog input with 44,1 kHz<br>1xh = Analog input with 48 kHz<br>2xh = Analog input with 96 kHz<br>3xh = Analog input with 192 kHz |
|------|---------|-------------------|------------------|----------------------------------------------------------------------------------------------------|
| \$0D | Term.   | Termination       |                  |                                                                                                    |

#### **Response:**

| Data | Parameter | Description  | Value | Value Range | Information |
|------|-----------|--------------|-------|-------------|-------------|
| \$12 | Trig.     | Trigger sign |       |             |             |
| 51   | CMDbyte   | Command code |       |             |             |
| \$0D | Term.     | Termination  |       |             |             |

# 13.3.2.6. Command 53 Selecting Analog Ranges

Selects the measurement ranges of the analog input and the maximum signal level of the analog output left and right respectively.

If the ADC offset adjustment is activated, the offset of the input signal is measured and removed directly at the ADC with a digital high - pass filter. The time required for this depends on the sample rate of the ADC (0.52 s at 192 kHz to 2.27 s at 44.1 kHz). This offset adjustment is mandatory when a DC measurement range is changed. If both input channels are AC coupled the offset adjustment is performed continuously.

| Parameter Value | Input / Output Range | Parameter Value | Input / Output Range               |
|-----------------|----------------------|-----------------|------------------------------------|
| 0               | 10 mVrms             | 8               | 1 Vrms                             |
| 1               | 20 mVrms             | 9               | 2 Vrms                             |
| 2               | 40 mVrms             | A               | 4 Vrms                             |
| 3               | 50 mVrms             | В               | 5 Vrms                             |
| 4               | 100 mVrms            | С               | 10 Vrms                            |
| 5               | 200 mVrms            | D               | 20 Vrms (Input) / 15 Vrms (Output) |
| 6               | 400 mVrms            | E               | 40 Vrms (Input only)               |
| 7               | 500 mVrms            | F               | 50 Vrms (Input only)               |

#### Command:

| Data | Parameter | Description        | Value | Value Range      | Information                                                                                                    |
|------|-----------|--------------------|-------|------------------|----------------------------------------------------------------------------------------------------|
| \$12 | Trig.     | Trigger sign       |       |                  |                                                                                                    |
| 0C   | LENbyte   | Length byte [u08]  |       | 2255             |                                                                                                    |
| 53   | CMDbyte   | Command code [u08] |       |                  |                                                                                                    |
| ??   | Dbyte 1   | Value range [u08]  |       | 0255 =<br>00hFFh | Input left                                                                                                    |
| ??   | Dbyte 2   | Value range [u08]  |       | 0255 =<br>00hFFh | Input right                                                                                                    |
| ??   | Dbyte 3   | Value range [u08]  |       | 0255 =<br>00hFFh | Output left                                                                                                    |
| ??   | Dbyte 4   | Value range [u08]  |       | 0255 =<br>00hFFh | Output right                                                                                                    |
| ??   | Dbyte 5   | Function [u08]     |       | 0255 =<br>00hFFh | Bit 0 = 1 $\rightarrow$ Perform ADC offset adjustment<br>Bit 1 = 1 $\rightarrow$ Not used<br>Bit 2 = 1 $\rightarrow$ Not used<br>Bit 3 = 1 $\rightarrow$ Not used<br>Bit 4 = 1 $\rightarrow$ Left analog input is DC coupled<br>Bit 5 = 1 $\rightarrow$ Right analog input is DC coupled<br>Bit 6 = 1 $\rightarrow$ Not used<br>Bit 7 = 1 $\rightarrow$ Not used |
| \$0D | Term.     | Termination        |       |                  |                                                                                                    |

| Data | Parameter | Description  | Value | Value Range | Information |
|------|-----------|--------------|-------|-------------|-------------|
| \$12 | Trig.     | Trigger sign |       |             |             |
| 53   | CMDbyte   | Command code |       |             |             |
| \$0D | Term.     | Termination  |       |             |             |

# 13.3.2.7. Command 60 Generator or Stream Operation

Decides whether an output signal is put out in a loop (generator) or as a data stream from the USB.

#### Command:

| Data | Parameter | Description        | Value | Value Range      | Information                                                                                                    |
|------|-----------|--------------------|-------|------------------|----------------------------------------------------------------------------------------------------|
| \$12 | Trig.     | Trigger sign       |       |                  |                                                                                                    |
| 04   | LENbyte   | Length byte [u08]  |       | 2255             |                                                                                                    |
| 60   | CMDbyte   | Command code [u08] |       |                  |                                                                                                    |
| ??   | Dbyte 1   | Function [u08]     |       | 0255 =<br>00hFFh | Bit $0 = 0/1 \rightarrow Off / On$<br>Bit $1 = 0/1 \rightarrow Generator / Stream$<br>Bit $2 = 0/1 \rightarrow Normal mode (continous operation) / start and stop generator synchronous with receiver Bit 3 = 0/1 \rightarrow Generator cyclic / Single ShotBit [7:4] = Not used$ |
| \$0D | Term.     | Termination        |       |                  |                                                                                                    |

#### **Response:**

| Data | Parameter | Description  | Value | Value Range | Information |
|------|-----------|--------------|-------|-------------|-------------|
| \$12 | Trig.     | Trigger sign |       |             |             |
| 60   | CMDbyte   | Command code |       |             |             |
| \$0D | Term.     | Termination  |       |             |             |

#### 13.3.2.8. Command 61 Audio Data Output

Defines audio data of the generated audio signal or the audio stream. In generator mode, the length and the contents of the ring buffer is determined, in streaming mode, the transferred data is appended to the still contained buffer.

To begin with the generator mode, this should be switched off and switched to the generator mode of operation (command 60, data 00). After transferring the data, it can be started (command 60, data 01).

Before starting the streaming operation, you should also switch into the generator mode. After transmission of the first data packet pass over into the streaming mode and turn it on (instruction 60, data 03). If not all supplied values can be written into the buffer during streaming, because it is still partially full, the extra values are discarded and must be sent again. This is necessary so that the USB interface is not blocked by data in the wait loop. The number of the accepted values is returned in the response.

Elektronik GmbH

#### Command:

| Data | Parameter | Description                  | Value      | Value Range      | Information                     |
|------|-----------|------------------------------|------------|------------------|---------------------------------|
| \$12 | Trig.     | Trigger sign                 |            |                  |                                 |
| 06   | LENbyte   | Length byte [u08]            |            | 2255             |                                 |
| 61   | CMDbyte   | Command code<br>[u08]        |            |                  |                                 |
| ??   | Dbyte 1   | Length [u11]                 | highByte   | 03 =<br>00h03h   | Number of following samples - 1 |
| ??   | Dbyte 2   |                              | lowByte    | 0255 =<br>00hFFh |                                 |
| \$0D | Term.     | Termination                  |            |                  |                                 |
| \$?? | Dbyte 1   | First sample left<br>[u24]   | highByte   | 0255 =<br>00hFFh | Audio data (6 bytes per sample) |
| \$?? | Dbyte 2   |                              | middleByte | 0255 =<br>00hFFh |                                 |
| \$?? | Dbyte 3   |                              | lowByte    | 0255 =<br>00hFFh |                                 |
| \$?? | Dbyte 4   | First Sample right<br>[u24]  | highByte   | 0255 =<br>00hFFh |                                 |
| \$?? | Dbyte 5   |                              | middleByte | 0255 =<br>00hFFh |                                 |
| \$?? | Dbyte 6   |                              | lowByte    | 0255 =<br>00hFFh |                                 |
|      |           |                              |            |                  |                                 |
| \$?? | Dbyte     | n - th Sample right<br>[u24] | highByte   | 0255 =<br>00hFFh |                                 |
| \$?? | Dbyte     |                              | middleByte | 0255 =<br>00hFFh |                                 |
| \$?? | Dbyte     |                              | lowByte    | 0255 =<br>00hFFh |                                 |

| Data | Parameter | Description  | Value    | Value Range      | Information                                                                                                    |
|------|-----------|--------------|----------|------------------|----------------------------------------------------------------------------------------------------|
| \$12 | Trig.     | Trigger sign |          |                  |                                                                                                    |
| 61   | CMDbyte   | Command code |          |                  |                                                                                                    |
| ??   | Dbyte 1   | Length [u11] | highByte |                  | Number of accepted samples (only relevant for streaming)                                                               |
| ??   | Dbyte 2   |              | lowByte  |                  |                                                                                                    |
| ??   | Dbyte 3   |              |          | 0255 =<br>00hFFh | Bit 0 = Timeout (receive less data than<br>specified)<br>Bit 1 = Underflow (buffer was run in<br>streaming mode empty) |
| \$0D | Term.     | Termination  |          |                  |                                                                                                    |

# 13.3.2.9. Command 74 Read Status

Returns information about the current operating status.

| Bit[3:0] | Identified Sample Rate | Bit [3:0] | Identified Sample Rate |
|----------|------------------------|-----------|------------------------|
| 0000     | Out of range           | 1000      | 44.1 kHz               |
| 0001     | 8 kHz                  | 1001      | 48 kHz                 |
| 0010     | 11.025 kHz             | 1010      | 64 kHz                 |
| 0011     | 12 kHz                 | 1011      | 88.2 kHz               |
| 0100     | 16 kHz                 | 1100      | 96 kHz                 |
| 0101     | 22.05 kHz              | 1101      | 128 kHz                |
| 0110     | 24 kHz                 | 1110      | 176.4 kHz              |
| 0111     | 32 kHz                 | 1111      | 192 kHz                |

#### Command:

| Data | Parameter | Description           | Value | Value Range | Information |
|------|-----------|-----------------------|-------|-------------|-------------|
| \$12 | Trig.     | Trigger sign          |       |             |             |
| 02   | LENbyte   | Length byte [u08]     |       | 2255        |             |
| 74   | CMDbyte   | Command code<br>[u08] |       |             |             |
| \$0D | Term.     | Termination           |       |             |             |

| Data | Parameter | Description  | Value | Value Range      | Information                                                                                                    |
|------|-----------|--------------|-------|------------------|----------------------------------------------------------------------------------------------------|
| \$12 | Trig.     | Trigger sign |       |                  |                                                                                                    |
| 74   | CMDbyte   | Command code |       |                  |                                                                                                    |
| ??   | Dbyte 1   | Flags [u08]  |       | 0255 =<br>00hFFh | Bit [3:0] = Valid sample rate on the selected<br>S / PDIF input<br>Bit 4 = Overload of the analog input is<br>detected since last request<br>Bit 5 = Valid signal on the selected S / PDIF<br>input<br>Bit 6 = Error free signal without interruption<br>since last request<br>Bit 7 = Deset since last request |
| \$0D | Term.     | Termination  |       |                  |                                                                                                    |

# 13.3.2.10. Command 75 Self - test On / Off

For the self - test, switch the analogue input via relay from the input sockets to the analog output. It can not be turned on when the analog input is selected as the source for the analog output. This would lead to a feedback.

#### Command:

| Data | Parameter | Description           | Value | Value Range | Information                                                                               |
|------|-----------|-----------------------|-------|-------------|-------------------------------------------------------------------------------------------|
| \$12 | Trig.     | Trigger sign          |       |             |                                                                                           |
| 04   | LENbyte   | Length byte [u08]     |       | 2255        |                                                                                           |
| 75   | CMDbyte   | Command code<br>[u08] |       |             |                                                                                           |
| ??   | Dbyte 1   | On / Off [u08]        |       |             | Bit 0 = 0 / 1: Analog input normal / switched<br>to analog output<br>Bit [7:1] = Not used |
| \$0D | Term.     | Termination           |       |             |                                                                                           |

| Data | Parameter | Description           | Value | Value Range | Information |
|------|-----------|-----------------------|-------|-------------|-------------|
| \$12 | Trig.     | Trigger sign          |       |             |             |
| 75   | CMDbyte   | Command code<br>[u08] |       |             |             |
| \$0D | Term.     | Termination           |       |             |             |

# 13.3.2.11. Command 80 Write Calibration Values

The values set here come directly to application. In order to store them permanently, execute command 82.

#### Command:

| Data   | Parameter         | Description                                              | Value    | Value Range         | Information                                                                                                    |
|--------|-------------------|----------------------------------------------------------|----------|---------------------|----------------------------------------------------------------------------------------------------|
| \$12   | Trig.             | Trigger sign                                             |          |                     |                                                                                                    |
| 0E     | LENbyte           | Length byte [u08]                                        |          | 2255                |                                                                                                    |
| 80     | CMDbyte           | Command code [u08]                                       |          |                     |                                                                                                    |
| ??     | Dbyte 1           | Target channel [u08]                                     |          |                     | 0 = Input left<br>1 = Input right<br>2 = Output left<br>3 = Output right                                                                                                    |
| ??     | Dbyte 2           | Measurement range<br>[u08]                               |          |                     | Measurement range refer to command 53                                                                                                    |
| When i | nput is chosen (I | Dbyte 1 = 0 or 1):                                       |          |                     |                                                                                                    |
| ??     | Dbyte 3           | Adjustment precursor<br>[u04]                            |          | 015 =<br>00h0Fh     | Bit[7] : 0/1 = Level attenuation 1:5 on / off<br>Bit[6] : 0/1 = Level approximation works as<br>an amplifier / attenuator<br>Bit[5:0] : Not used                                                                                                    |
| ??     | Dbyte 4           | Calibration value pos[u12]                               | highByte | 04095 =<br>000hFFFh | High byte actuating value positive signal path / asymmetric                                                                                                    |
| ??     | Dbyte 5           | Calibration value pos<br>/ neg [u12]                     |          |                     | Bit[7:4] : Low nibble positive actuating value /<br>asymmetric signal<br>Bit[3:0] : High nibble negative actuating value<br>/ asymmetric signal                                                                                                    |
| ??     | Dbyte 6           | Calibration value neg                                    | lowByte  | 04095 =<br>000hFFFh | Low byte actuating value negative signal path                                                                                                    |
| When c | output is chosen  | (Dbyte 1 = 2 or 3):                                      | I        |                     |                                                                                                    |
| ??     | Dbyte 3           | Setting precursor<br>[u04]<br>Calibration value<br>[u12] |          | 015 =<br>00h0Fh     | Bit[7] : Not used<br>Bit[6] : 0/1 = Level approximation works as<br>an amplifier / attenuator<br>Bit[5:4] : 00 = No attenuation<br>01 = Attenuation 1:10<br>10 = Attenuation 1:100<br>11 = Attenuation 1:1000<br>Bit[3:0]: High nibble calibration value |
| ??     | Dbyte 4           | Calibration value<br>[u12]                               | lowByte  | 04095 =<br>000hFFFh | Low byte calibration value                                                                                                    |
| ??     | Dbyte 5           |                                                          |          |                     | Not used                                                                                                    |
| ??     | Dbyte 6           |                                                          |          |                     | Not used                                                                                                    |
| \$0D   | Term.             | Termination                                              |          |                     |                                                                                                    |

#### **Response:**

| Data | Parameter | Description        | Value | Value Range | Information |
|------|-----------|--------------------|-------|-------------|-------------|
| \$12 | Trig.     | Trigger sign       |       |             |             |
| 80   | CMDbyte   | Command code [u08] |       |             |             |
| \$0D | Term.     | Termination        |       |             |             |

# 13.3.2.12. Command 81 Read Calibration Values

Returns the currently set (not saved) calibration values. If the stored data should be returned, they need to be loaded first (command 83) if they have been previously modified (command 80).

#### Command:

| Data | Parameter      | Description          | Value | Value Range   | Information                                                              |
|------|----------------|----------------------|-------|---------------|--------------------------------------------------------------------------|
| \$12 | Trig.          | Trigger sign         |       |               |                                                                          |
| 06   | LENbyte        | Length byte [u08]    |       | 2255          |                                                                          |
| 81   | CMDbyte        | Command code [u08]   |       |               |                                                                          |
| ??   | Dbyte 1        | Target channel [u08] |       | 03=00h03<br>h | 0 = Input left<br>1 = Input right<br>2 = Output left<br>3 = Output right |
| ??   | 0 = Input left |                      |       |               | Measuring range table (refer to command 53)                              |
| \$0D | Term.          | Termination          |       |               |                                                                          |

| _    | _         |                            |          |                     |                                                                                                    |
|------|-----------|----------------------------|----------|---------------------|----------------------------------------------------------------------------------------------------|
| Data | Parameter | Description                | Value    | Value Range         | Information                                                                                                    |
| \$12 | Trig.     | Trigger sign               |          |                     |                                                                                                    |
| 81   | CMDbyte   | Command code               |          |                     |                                                                                                    |
| When | Input:    |                            |          |                     |                                                                                                    |
| ??   | Dbyte 1   | Setting precursor<br>[u04] |          | 015 =<br>00h0Fh     | Bit [7]: 0/1 = 1:5 Level attenuation on / off<br>Bit [6]: 0/1 = Level approximation works as an<br>amplifier / attenuator<br>Bit [5:0]: Not used |
| ??   | Dbyte 2   | Calibration Value<br>[u12] | highByte | 04095 =<br>000hFFFh | High byte actuating value positive signal path / asymmetric                                                                                      |
| ??   | Dbyte 3   | Calibration Value<br>[u12] |          |                     | Bit [7:4]: Low nibble positive actuating value /<br>asymmetric signal<br>Bit [3:0]: High nibble actuating value negative<br>signal path          |
| ??   | Dbyte 4   | Calibration Value          | lowByte  | 04095 =<br>000hFFFh | Low byte actuating value negative signal path                                                                                                    |

| When | Output: |                                                              |         |                     |                                                                                                    |
|------|---------|--------------------------------------------------------------|---------|---------------------|----------------------------------------------------------------------------------------------------|
| ??   | Dbyte 1 | Setting precursor<br>[u04]<br>Calibration value<br>pos [u12] |         | 015 =<br>00h0Fh     | Bit [7]: 0<br>Bit [6]: 0/1 = Level approximation works as an<br>amplifier / attenuator<br>Bit [5:4]: 00 = No attenuation<br>01 = Signal attenuation 1:10<br>10 = Signal attenuation 1:100<br>11 = Signal attenuation 1:1000<br>Bit [3:0]: High nibble calibration value |
| ??   | Dbyte 2 | Calibration value pos [u12]                                  | lowByte | 04095 =<br>000hFFFh | Low byte calibration value                                                                                                    |
| 00   | Dbyte 3 |                                                              |         |                     | Not used                                                                                                    |
| 00   | Dbyte 4 |                                                              |         |                     | Not used                                                                                                    |
| \$0D | Term.   | Termination                                                  |         |                     |                                                                                                    |

# 13.3.2.13. Command 82 Save Calibration Values

Saves the currently selected calibration values for the analog circuits in the EEPROM.

# Command:

| Data | Parameter | Description           | Value | Value Range | Information |
|------|-----------|-----------------------|-------|-------------|-------------|
| \$12 | Trig.     | Trigger sign          |       |             |             |
| 02   | LENbyte   | Length byte [u08]     |       | 2255        |             |
| 82   | CMDbyte   | Command code<br>[u08] |       |             |             |
| \$0D | Term.     | Termination           |       |             |             |

| Data | Parameter | Description           | Value | Value Range | Information |
|------|-----------|-----------------------|-------|-------------|-------------|
| \$12 | Trig.     | Trigger sign          |       |             |             |
| 82   | CMDbyte   | Command code<br>[u08] |       |             |             |
| \$0D | Term.     | Termination           |       |             |             |

# 13.3.2.14. Command 83 Load Calibration Values

Loads the currently selected calibration values from the EEPROM and brings the device in the startup configuration. The may activated self - test will be switched off again.

#### Command:

| Data | Parameter | Description           | Value | Value Range | Information |
|------|-----------|-----------------------|-------|-------------|-------------|
| \$12 | Trig.     | Trigger sign          |       |             |             |
| 02   | LENbyte   | Length byte<br>[u08]  |       | 2255        |             |
| 83   | CMDbyte   | Command<br>code [u08] |       |             |             |
| \$0D | Term.     | Termination           |       |             |             |

#### **Respsonse:**

| Data | Parameter | Description           | Value | Value Range | Information |
|------|-----------|-----------------------|-------|-------------|-------------|
| \$12 | Trig.     | Trigger sign          |       |             |             |
| 83   | CMDbyte   | Command<br>code [u08] |       |             |             |
| \$0D | Term.     | Termination           |       |             |             |

#### 13.3.2.15. Command 84 Save Startup Configuration

Saves the currently set operating state in the EEPROM and restores it after every reset or switch on. This command is intended for stand - alone operation (without PC). In normal project use, the default configuration should not be changed.

#### Command:

| Data | Parameter | Description           | Value | Value Range | Information |
|------|-----------|-----------------------|-------|-------------|-------------|
| \$12 | Trig.     | Trigger sign          |       |             |             |
| 02   | LENbyte   | Length byte<br>[u08]  |       | 2255        |             |
| 84   | CMDbyte   | Command<br>code [u08] |       |             |             |
| \$0D | Term.     | Termination           |       |             |             |

| Data | Parameter | Description           | Value | Value Range | Information |
|------|-----------|-----------------------|-------|-------------|-------------|
| \$12 | Trig.     | Trigger sign          |       |             |             |
| 84   | CMDbyte   | Command<br>code [u08] |       |             |             |
| \$0D | Term.     | Termination           |       |             |             |

# 13.3.2.16. Commnd 85 Write EEPROM

Stores 16 bytes of data into an EEPROM page. There are 16 pages of memory are available (= 256 bytes).

# Command:

| Data | Parameter  | Description     | Value | Value Range | Information |
|------|------------|-----------------|-------|-------------|-------------|
| Dulu | T drameter | Description     | Value | value range | monnaion    |
| \$12 | Trig.      | Trigger sign    |       |             |             |
| 24   | L ENbyto   | Longth byte     |       | 2 255       |             |
| 24   |            |                 |       | 2200        |             |
|      |            | [uuo]           |       |             |             |
| 85   | CMDbyte    | Command         |       |             |             |
|      |            | code [u08]      |       |             |             |
|      | 21         |                 |       |             |             |
| ??   | Dbyte 1    | Side [u08]      |       | 015 =       |             |
|      |            |                 |       | 00h0Fh      |             |
| ??   | Dbyte 2    | First data byte |       | 0255 =      |             |
|      |            | [u08]           |       | 00hFFh      |             |
|      |            |                 |       |             |             |
|      |            |                 |       |             |             |
| ??   | Dbyte 9    | 16th data byte  |       | 0255 =      |             |
|      |            | [u08]           |       | 00hFFh      |             |
| \$0D | Term.      | Termination     |       |             |             |
|      |            | 1               | 1     | 1           |             |

| Data | Parameter | Description  | Value | Value Range | Information |
|------|-----------|--------------|-------|-------------|-------------|
| \$12 | Trig.     | Trigger sign |       |             |             |
| 85   | CMDbyte   | Command code |       |             |             |
| \$0D | Term.     | Termination  |       |             |             |

# 13.3.2.17. Command 86 Read EEPROM

Returns the entire EEPROM (256 bytes).

# Command:

| Data | Parameter | Description           | Value | Value Range | Information |
|------|-----------|-----------------------|-------|-------------|-------------|
| \$12 | Trig.     | Trigger sign          |       |             |             |
| 02   | LENbyte   | Length byte<br>[u08]  |       | 2255        |             |
| 86   | CMDbyte   | Command<br>code [u08] |       |             |             |
| \$0D | Term.     | Termination           |       |             |             |

| Data                 | Developer | Description     | Malua | Malua Danaia | Information |
|----------------------|-----------|-----------------|-------|--------------|-------------|
| Data                 | Parameter | Description     | value | value Range  | Information |
|                      |           |                 |       |              |             |
| \$12                 | Trig.     | Trigger sign    |       |              |             |
|                      |           |                 |       |              |             |
| 86                   | CMDbyte   | Command         |       |              |             |
|                      | -         |                 |       |              |             |
|                      |           |                 |       |              |             |
| 22                   | Dhyto 1   | First data byto |       | 0.255 -      |             |
| 11                   | Duyte i   | First uata byte |       | 0200 =       |             |
|                      |           | [u08]           |       | 00hFFh       |             |
|                      |           |                 |       |              |             |
|                      |           |                 |       |              |             |
|                      |           |                 |       |              |             |
| ??                   | Dbyte 256 | 256th data      |       | 0255 =       |             |
|                      |           | buto [u09]      |       | OOD EED      |             |
|                      |           | Dyte [u00]      |       | 001          |             |
| <b>*</b> * <b>••</b> |           | <b>-</b> · ·    |       |              |             |
| \$0D                 | ierm.     | Termination     |       |              |             |
|                      |           |                 |       |              |             |